### **Time-Machine-Backups einrichten**

Das Anlegen von Sicherheitskopien ist Ihnen bestimmt ein Begriff – und ebendies erscheint den meisten Nutzern offenbar so umständlich, dass sie es oftmals gar

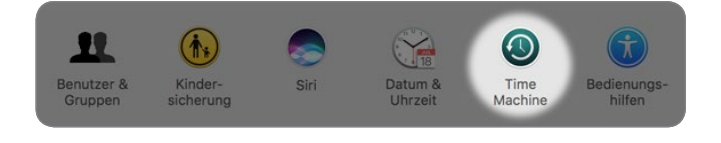

nicht erst versuchen. Zumal doch die eigenen Dateien, die eigenen Bilder, die eigene Musik und noch weitere Dinge in regelmäßigen Abständen gesichert werden müssen, weil ein sogenanntes Backup ansonsten sinnlos ist, da es nicht dem aktuellen Stand entspricht.

Wenn der Mac aber doch mal ein Problem hat und das komplette System nicht mehr funktioniert, ist das Geschrei allerdings groß, denn dann ist alles weg – die Fotos von der Hochzeit, die Briefe und Mails, die so wichtig waren, und vieles andere mehr. Apple hat sich der Problematik angenommen und mit Time Machine eine Backup-Lösung für den Mac etabliert, die komplett automatisch funktioniert, nachdem sie erst einmal eingerichtet ist. Als Erstes benötigen Sie dafür eine externe Festplatte, die Sie dann z. B. per USB an Ihren Mac anschließen. Ist das geschehen, können Sie Time Machine starten.

### Wie groß muss eine Time-Machine-Festplatte sein?

Angenommen, Sie möchten Ihre 256 GByte große Festplatte mit Time Machine sichern – dann sollte die Sicherungsfestplatte mindestens doppelt so groß sein wie die zu sichernden Daten. Hier gilt aber auch die Devise, sie kann gar nicht groß genug sein, denn wenn Sie etwas Ruhe haben und nicht ständig alte Backups löschen wollen, dann bietet sich eine größere Festplatte an. 1-TByte-Festplatten kosten ja heute nicht mehr die Welt.

- Öffnen Sie zunächst die Systemeinstellungen und hier dann Time Machine. Um ein externes Laufwerk für die Sicherung zu bestimmen, klicken Sie auf Backup-Volume auswählen ...
- 2 Im folgenden Schritt werden alle angeschlossenen Laufwerke angezeigt – hier lediglich eine Fest-

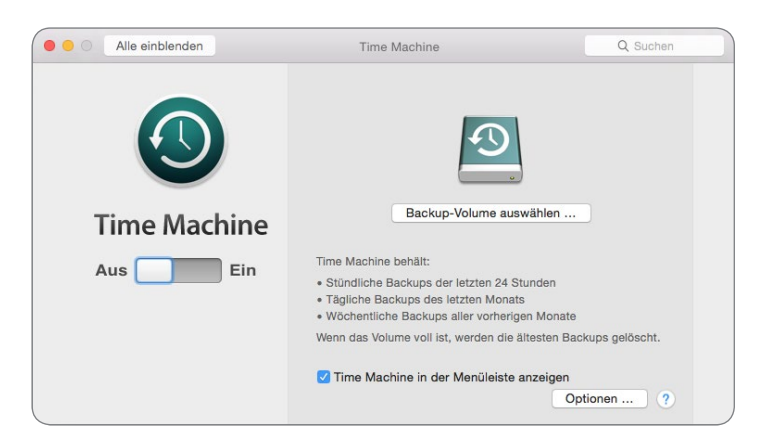

platte, der ich den Namen *Sicherung* gegeben habe. An dieser Stelle können Sie auch eine AirPort-Festplatte wie Apples Time Capsule auswählen, um Ihre Sicherung durchzuführen.

Δ

NWEIS

Ŧ

#### Systemeinstellungen - das ist sinnvoll! KAPITEL 6

HINWEIS

| icherung<br>55,4 GB<br>ndere AirPort Time Capsule<br>onfigurieren Sie eine AirPort-Time Capsule, die hier nicht aufgeliste | t ist.                                      |
|----------------------------------------------------------------------------------------------------|---------------------------------------------|
|                                                                                                    |                                             |
|                                                                                                    |                                             |
| Backups verschlüsseln Abbrechen Volume verw                                                                                | venden jelöscht.                            |
|                                                                                                    | Backups verschlüsseln Abbrechen Volume verv |

#### Was ist eine AirPort-Festplatte?

Dabei handelt es sich um eine Festplatte, die Sie per WLAN drahtlos in Ihr System inte-grieren können. Apple selbst bietet mit der sogenannten Time Capsule ein Gerät an, das gleichzeitig eine AirPort-Basisstation ist, die zusätzlich noch über eine Festplatte verfügt. Die Time Capsule arbeitet hervorragend mit der Time Machine zusammen, sodass Sie darüber ganz bequem drahtlose Backups Ihres Systems machen können.

3 Wenn Sie die Festplatte Sicherung gewählt haben, sehen Sie dies auch wieder im ursprünglichen Fenster. Um einen Überblick darüber zu bekommen, wann ein Backup von Time Machine gemacht wird, setzen Sie einfach unten das Häkchen, um Time Machine in der Menüleiste anzeigen zu lassen. Bei Bedarf können Sie in den Optionen außerdem auswählen, welche Ordner Sie nicht sichern lassen möchten.

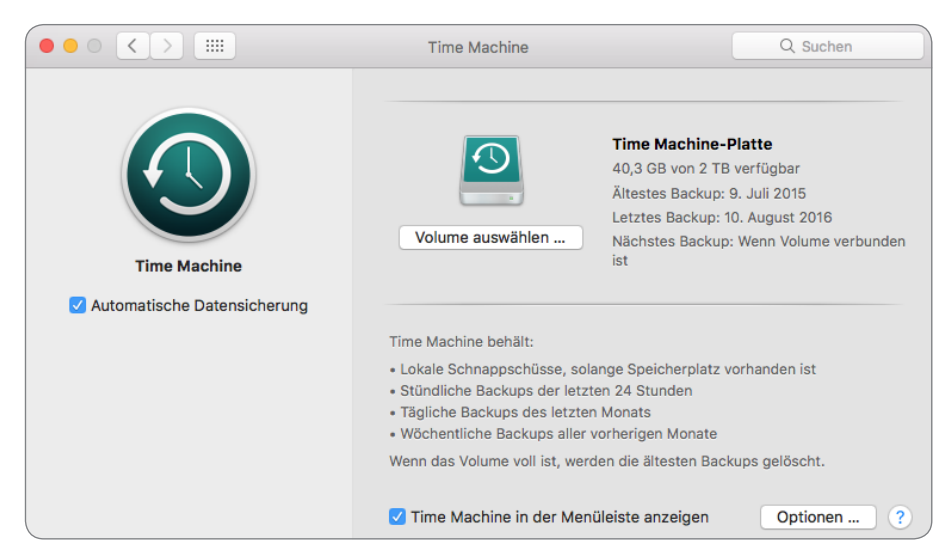

TIPP

#### So erkennen Sie, ob gerade ein Backup gemacht wird

Wenn Sie durch Setzen des entsprechenden Häkchens festgelegt haben, dass Time Machine auch in Ihrer Menüleiste angezeigt wird, dann ist die Erstellung eines Backups anhand des Symbols erkennbar, das sich in diesem Fall geringfügig ändert. Links sehen Sie das normale Time-Machine-Logo in der Menüleiste und rechts das Logo, wenn gerade ein Backup erstellt wird.

4 Klicken Sie auf das Pluszeichen, und entscheiden Sie dann, ob Sie ein Backup auch bei Batteriebetrieb durchführen möchten und ob Sie vor dem Löschen eines älteren Backups benachrichtigt werden möchten.

|                   | Time Machi                                                                                                    | ne                                                                    | Q Suchen                                                          |
|-------------------|----------------------------------------------------------------------------------------------------|-----------------------------------------------------------------------|-------------------------------------------------------------------|
|                   | Folgende Objekte nicht sichern:                                                                                                  |                                                                       |                                                                   |
| Time Mac          | <ul> <li>Fat Boy</li> <li>Fotos-Platte</li> <li>iTunes-Platte</li> <li>Time Machine-Platte</li> <li>/Users/Shared/adi</li> </ul> | 979,52 GB<br>296,8 GB<br>839,02 GB<br>1,96 ТВ<br>20 КВ                | t <b>te</b><br>rfügbar<br>Juli 2015<br>August 2016<br>eute, 12:24 |
| ☑ Automatische Dε | + - Geschätzte Größe des<br>Backup während Batteriebetrieb du<br>Benachrichtigung nach dem Lösche                                | vollständigen Backups: 192,82 GB<br>rchführen<br>en von alten Backups | nanden ist                                                        |
|                   | ?                                                                                                    | bbrechen Sichern                                                      | is gelöscht.                                                      |

5 Sollten Sie sich z. B. dafür entscheiden, die Systemdateien nicht zu sichern, dann wird lediglich Ihr Benutzerordner gesichert. Wählen Sie dazu die folgenden Einstellungen:

|                   | Time Machine                                                                                                    | Q Suchen     |
|-------------------|----------------------------------------------------------------------------------------------------|--------------|
| 4                 | Du hast den Systemordner ausgeschlossen.<br>Sollen auch andere zur macOS-Installation gehörende Dateien ausgeschlossen<br>etwa System-Programme und UNIX-Tools? | werden,      |
| ?                 | Nur Systemordner ausschließen Alle Systemdateien auss                                                                                                    | chließen     |
| Time Mac          |                                                                                                    | eute, 12:24  |
| 🗹 Automatische Da | + - Geschätzte Größe des vollständigen Backups: 192,85 GB                                                                                                    |              |
|                   | <ul> <li>Backup während Batteriebetrieb durchführen</li> <li>Benachrichtigung nach dem Löschen von alten Backups</li> </ul>                                     | nanden ist   |
|                   | ? Abbrechen Sichern                                                                                                    | os gelöscht. |
|                   |                                                                                                    |              |

**HINWEIS** 

#### Systemdateien sichern oder nicht sichern?

Viele Nutzer möchten lediglich den eigenen Benutzerordner (*/Benutzer*) sichern, um die eigenen Dateien, Bilder, Filme etc. nicht zu verlieren. Das Ganze hält zwar das Backup relativ klein, allerdings ist es dann als solches natürlich nicht vollständig, d. h., Sie können im Notfall lediglich den Benutzerordner wiederherstellen, nicht aber das gesamte System.

Aus diesem Grund plädiere ich dafür, das Backup immer vom kompletten System zu machen, denn dann sind Sie in der Lage, Ihren kompletten Mac aus der Sicherung wiederherzustellen.

Das vergrößert natürlich den Speicherbedarf des Backups und Sie müssen eine entsprechend große Festplatte dafür nutzen. Eine Faustformel dafür ist, die Größe der Festplatte mal 2–3 zu nehmen.

6 Bestätigen Sie dies anschließend mit der Sichern-Schaltfläche.

|                 |                                                     | Time Machine                                      | Q Suchen      |
|-----------------|-----------------------------------------------------|---------------------------------------------------|---------------|
|                 | Folgende Objekt                                     | te nicht sichern:                                 |               |
|                 | 👮 Fat Boy                                           | 979,52                                            | GB            |
|                 | 🌸 Fotos-Platte                                      | 296,8                                             | GB tte        |
|                 | iTunes-Plat                                         | te 839,02                                         | GB arfügbar   |
|                 | Time Machi                                          | ne-Platte 1,96                                    | TB Juli 2015  |
|                 |                                                     |                                                   | August 2016   |
|                 |                                                     |                                                   | eute, 12:24   |
| Time Mac        |                                                     |                                                   |               |
|                 |                                                     |                                                   |               |
| Automatische Da | + -                                                 | Geschätzte Größe des vollständigen Backups: 192,8 | 5 GB          |
|                 | Backup während Batteriebetrieb durchführen          |                                                   | nanden ist    |
|                 | Benachrichtigung nach dem Löschen von alten Backups |                                                   |               |
|                 |                                                     |                                                   |               |
|                 | ?                                                   | Abbrechen Sicherr                                 | 1             |
|                 |                                                     |                                                   | s gelöscht.   |
|                 |                                                     |                                                   |               |
|                 |                                                     | ✓ Time Machine in der Menüleiste anzeig           | en Optionen ? |

7 Das war es auch schon. Von nun an legt Ihr System jede Stunde ein Backup Ihrer Daten an, und Sie sind nunmehr auf der sicheren Seite.

Ist das erste Backup fertig, meldet sich Time Machine über die Mitteilungszentrale mit folgender Meldung bei Ihnen:

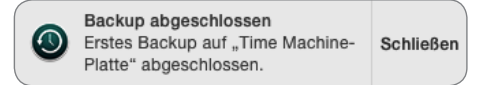

8 Sie sehen dann übrigens auch, dass sich die Darstellung des Festplattensymbols geändert hat: Es ist nun nicht mehr das übliche USB-Symbol, sondern das Time-Machine-Logo auf grünem Grund.

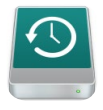

Δ

**HINWEIS** 

#### Was wird genau gesichert und wie?

Time Machine sichert automatisch jede Stunde alle Daten, die in der letzten Stunde hinzugekommen sind, danach täglich und dann wöchentlich – wobei die stündlichen Backups nur einen Tag gesichert werden, die täglichen eine Woche und die wöchentlichen so lange, bis die Sicherungsfestplatte voll ist. Ist das der Fall, werden die Backups sukzessive gelöscht, angefangen bei den ältesten. Time Machine ist allerdings so eingestellt, dass Sie immer und zu jeder Zeit das komplette System wiederherstellen können. Voraussetzung dafür ist natürlich, dass Sie stets das komplette System sichern lassen und nichts aus der Sicherung ausschließen.

### Dateien mit Time Machine wiederherstellen

Und so funktioniert Time Machine in der Wiederherstellung: Angenommen, Sie haben eine Datei versehentlich gelöscht, und sie befindet sich auch nicht mehr im Papierkorb. Was machen Sie dann? Wenn Sie über ein aktuelles Time-Machine-Backup verfügen, müssen Sie keine Panik schieben, sondern können die Datei mit wenigen Klicks wieder hervorzaubern.

1 Angenommen, Sie haben versehentlich einen Film gelöscht, den Sie noch in iTunes importieren wollten – den können Sie dann ohne große Mühe wiederherstellen. Klicken Sie dazu im Launchpad einfach auf das Time-Machine-Symbol.

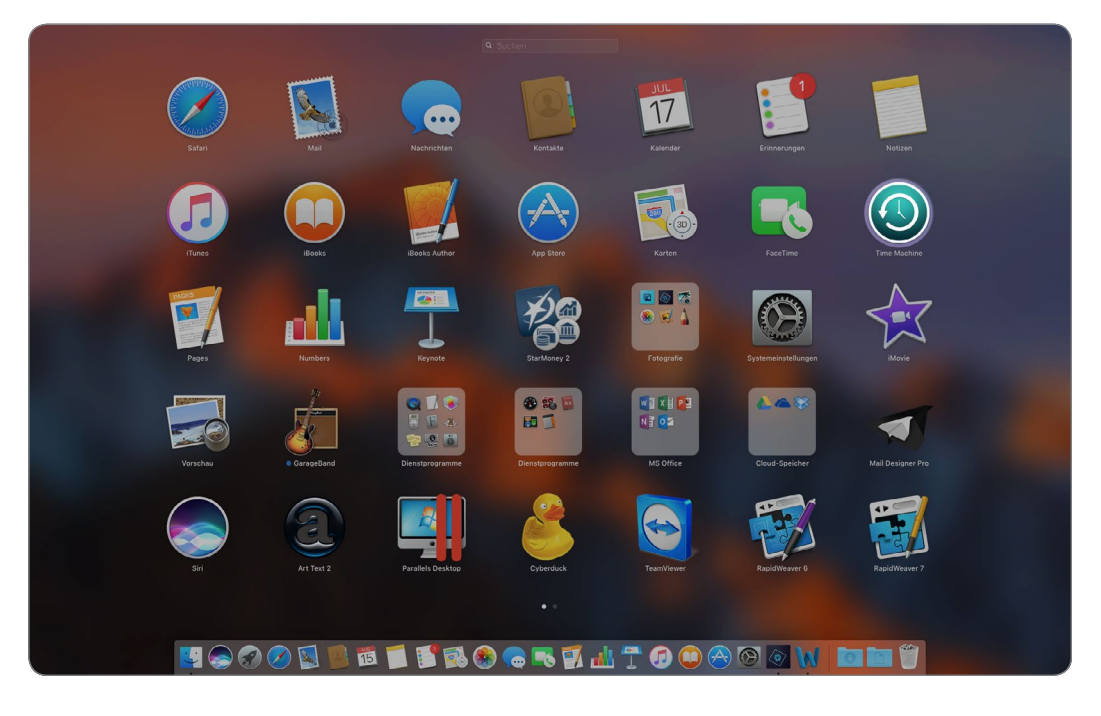

#### KAPITEL 6 Systemeinstellungen – das ist sinnvoll!

2 Daraufhin öffnet sich eine Ansicht, die aus einem in die Vergangenheit reichenden Finder-Fenster und einer Zeitleiste am rechten Bildschirmrand besteht. Rechts vom Finder befinden sich noch zwei Navigationspfeile, wobei der obere in die Vergangenheit weist und der untere wieder in die Gegenwart.

Klicken Sie nun so lange auf die Pfeile, bis die gesuchte Datei im Finder-Fenster auftaucht. Sie können das auch über die Zeitleiste am rechten Rand machen. Fahren Sie mit der Maus darüber, und die Zeitleiste erweitert sich wellenförmig und zeigt das jeweilige Datum bzw. die Uhrzeit des Backups an.

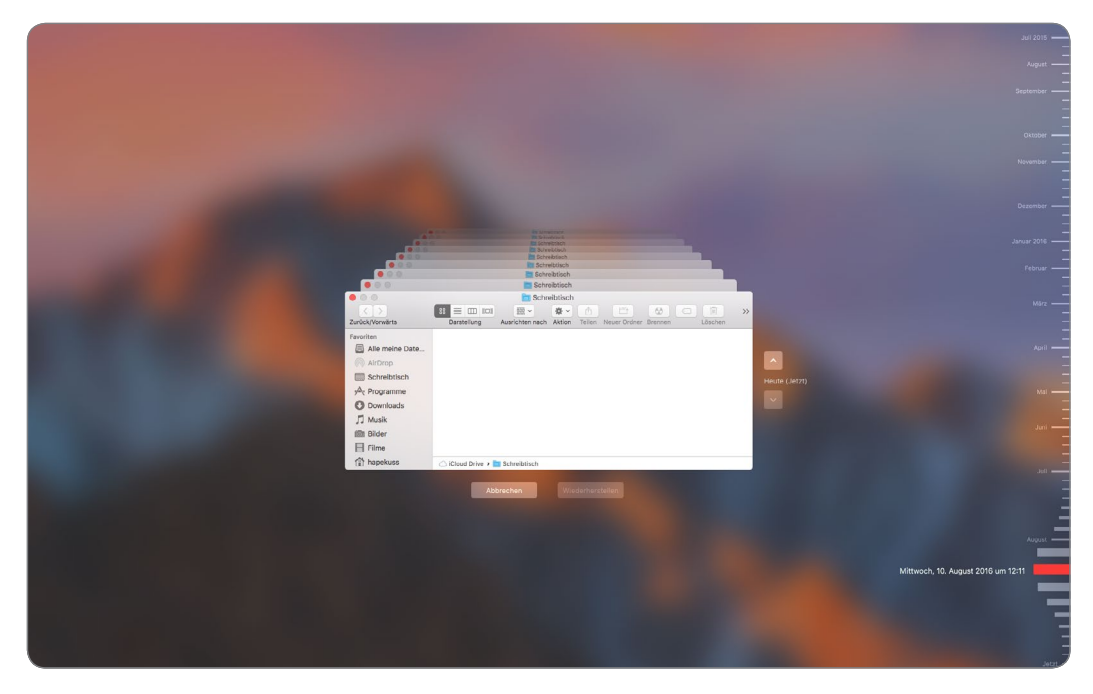

**3** Haben Sie das Finder-Fenster mit der entsprechenden Datei gefunden, klicken Sie einfach darunter auf die *Wiederherstellen*-Schaltfläche, und die Datei wird wieder in die Gegenwart geholt und dort abgelegt, wo sie vor dem Löschvorgang lag. So macht das Arbeiten mit Backups Spaß!

### Wiederherstellung mit dem Migrationsassistenten

Wie ich zuvor bereits kurz erwähnt habe, können Sie sogar den kompletten Mac aus einem Time-Machine-Backup wiederherstellen, was z. B. dann nötig werden kann, wenn Sie sich einen neuen Mac zugelegt haben und Ihre Daten komplett auf dem neuen Gerät wiederherstellen möchten.

**1** Dazu nutzen Sie dann den Migrationsassistenten des Macs, der sich im Ordner *Dienstprogramme* befindet.

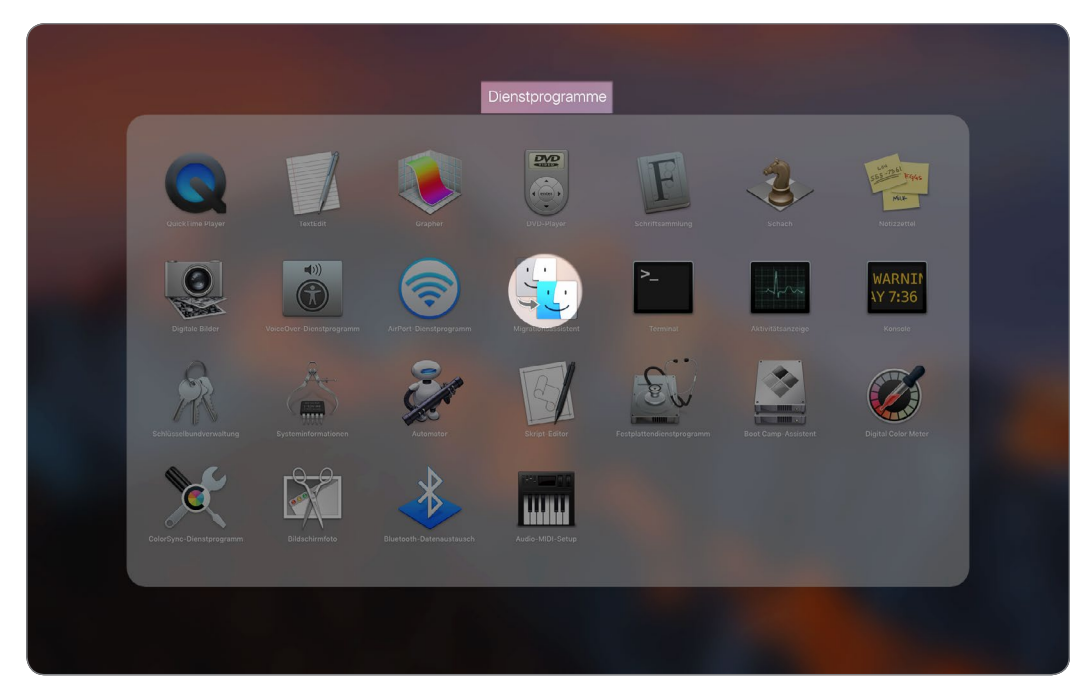

2 Ist der Migrationsassistent gestartet, erhalten Sie die hier gezeigte Meldung, in der Sie auf den *Fortfahren*-Button klicken und damit die Migration Ihrer Daten starten. Sie müssen vorher diesen Vorgang mit der Eingabe Ihres Administrator-Passworts autorisieren.

|   | Verwende den Migrationsassistenten, um Informationen (Daten,<br>Computereinstellungen und Apps) von einem anderen Mac, einem<br>Windows PC, einem Time Machine-Backup oder einer Festplatte auf<br>diesen Mac zu übertragen. Du kannst auch Informationen von diesem<br>Mac auf einen anderen Mac übertragen.<br>Alle anderen Apps werden beendet, sobald du auf "Fortfahren"<br>klickst. | Migrationsassi<br>vornehmen. Gi<br>erlauben.<br>Benutzername:<br>Passwort: | stent möchte Änderungen<br>b dein Passwort ein, um dies zu<br>Hans-Peter Kusserow |  |
|---|----------------------------------------------------------------------------------------------------|----------------------------------------------------------------------------|-----------------------------------------------------------------------------------|--|
| 4 |                                                                                                    |                                                                            | Abbrechen OK                                                                      |  |
|   | Zurück                                                                                                    |                                                                            |                                                                                   |  |

#### KAPITEL 6 Systemeinstellungen – das ist sinnvoll!

3 Sie können die Daten nun von einem Mac auf einen anderen Mac, von einem Windows-PC auf den Mac oder aber von einem Time-Machine-Backup migrieren. Wählen Sie die gewünschte Variante aus und fahren Sie fort.

Denken Sie daran, dass eine Wiederherstellung aus dem Time-Machine-Backup durchaus lange dauern kann – Sie sollten sich also für diesen Prozess die nötige Zeit reservieren.

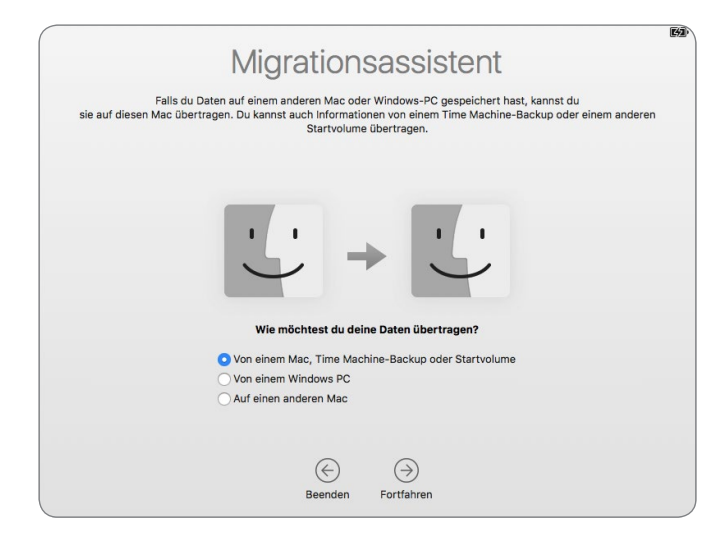

### Wiederherstellung des gesamten Systems

Sollten Sie, aus welchen Gründen auch immer, einmal Probleme mit Ihrem Mac bekommen, können Sie selbstverständlich das komplette System problemlos aus einem Time-Machine-Backup wiederherstellen. Voraussetzung dafür ist natürlich wieder, dass Sie auch das komplette System gesichert und keine Dateien ausgeschlossen haben. Und so gehen Sie dazu vor:

- Während des Mac-Startvorgangs drücken Sie die Tastenkombination *\** + *R* so lange, bis folgender Bildschirm erscheint:
- 2 Wählen Sie nun den ersten Punkt aus, und folgen Sie den weiteren Anweisungen. Den Rest übernimmt Ihr Mac für Sie.

Sie erkennen, dass der Mac und seine Backup-Möglichkeiten über die Time Machine ein ganz

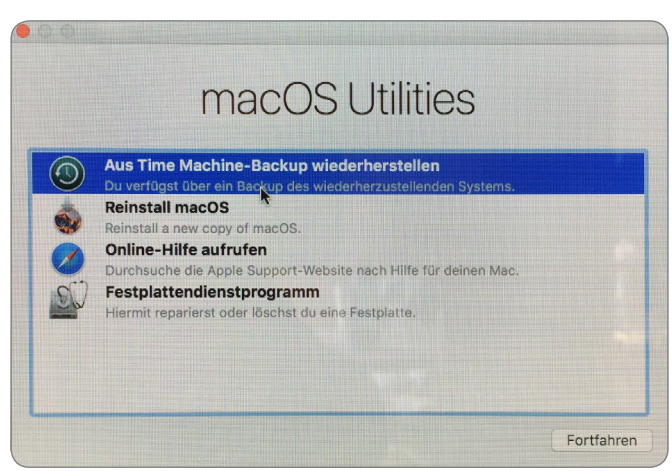

komfortables System darstellen, das Ihnen die lästige Backup-Arbeit weitgehend abnimmt und darüber hinaus bei der Wiederherstellung denkbar einfach zu nutzen ist. Darauf sollten Sie wirklich nicht verzichten.

# Coole Animationen von iPhone und AppleWatch anschauen

iPhone und Apple Watch können seit der neuesten Version noch eine ganze Menge weiterer Animationen schicken und so das Nutzererlebnis noch interessanter gestalten. Leider kann der Mac diese Animationen lediglich abspielen und nicht selbst erzeugen. Es sieht jedoch auch auf dem Mac schön aus.

Folgende Digital-Touch-Animationen können dargestellt werden:

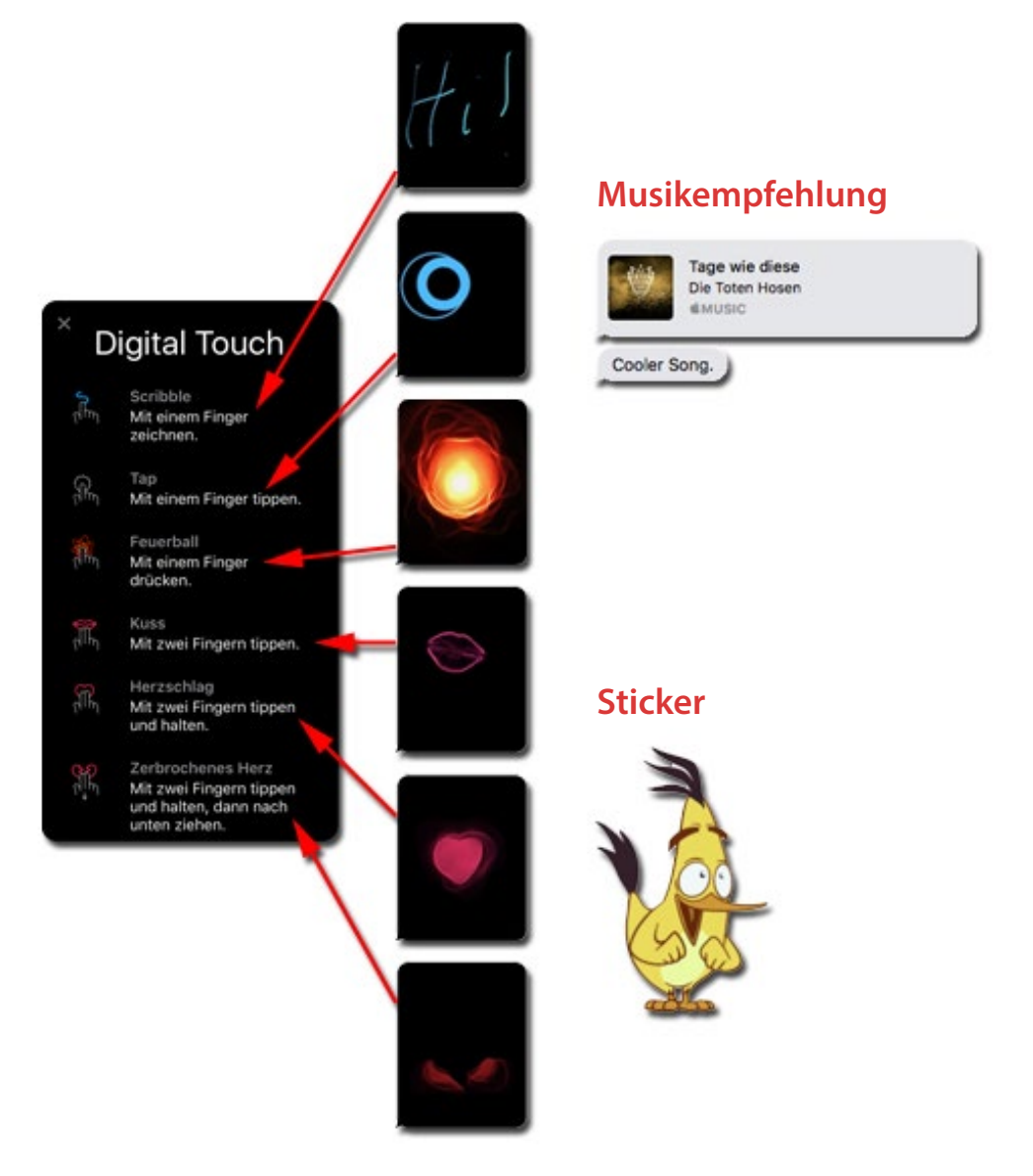

### KAPITEL 12 Nachrichten

Weitere Animationen sind die Hintergrund- und Sprechblasenanimationen, die Sie anzeigen können, wenn sie Ihnen gesendet werden.

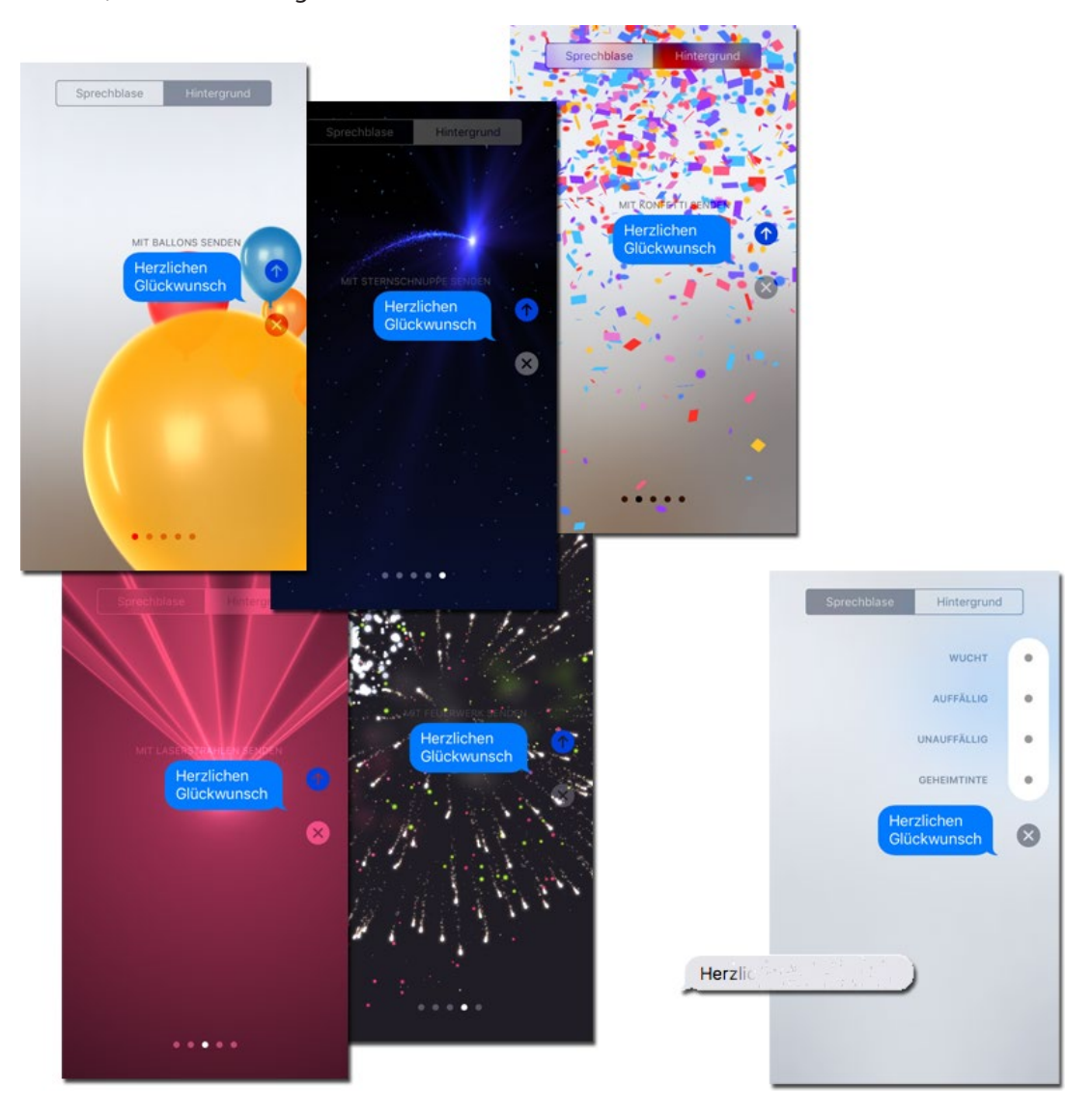

Diese Animationen machen einfach viel Spaß und peppen die App auf.

Neue Playlist

Neue intelligente Playlist ...

# Der richtige Umgang mit Wiedergabelisten

Die Bedienung von iTunes ist sehr stark auf die Nutzung von Wiedergabelisten oder neudeutsch Playlisten ausgelegt. Mit Wiedergabelisten können Sie nahezu alles machen, was Sie möchten. In diesem Abschnitt wird Ihnen aufgezeigt, welche Möglichkeiten Ihnen die Wiedergabelisten in iTunes eröffnen.

### Eine Wiedergabeliste erstellen

Es gibt wie immer verschiedene Möglichkeiten, Wiedergabelisten zu erstellen. Wenn Sie eine »leere« Wiedergabeliste anlegen möchten, geht das am besten, indem Sie auf *Ablage/Neu/Play-list* klicken. Wenn Sie die Seitenleiste eingeblendet haben, können Sie auch einen Rechtsklick in die Seitenleiste machen.

1 Im erscheinenden Dialogfeld klicken Sie den Menüpunkt *Neue Playlist* an.

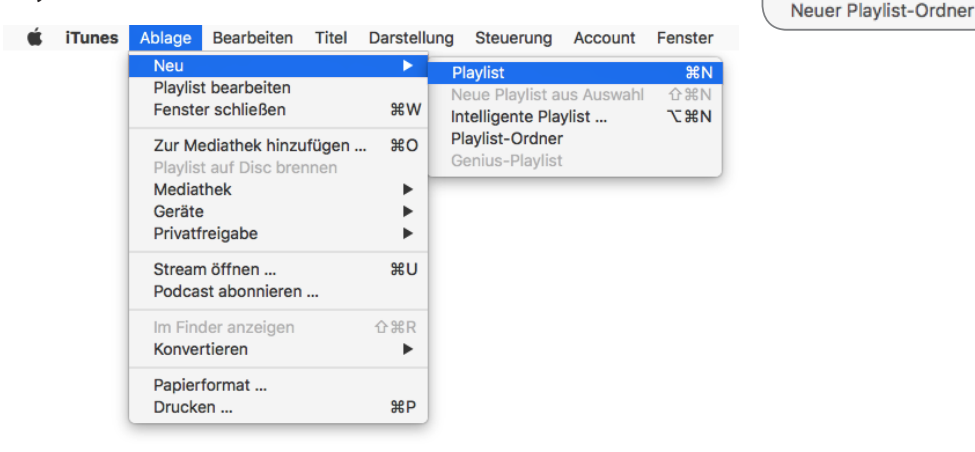

2 Einmal angeklickt, wird eine mit *Playlist* benannte Playlist erstellt. Der vorgegebene Name ist erst mal *Playlist*, er kann aber umbenannt werden, indem Sie einen Doppelklick auf den Namen ausführen und dann den markierten Begriff mit Ihrer gewünschten Bezeichnung für die Wiedergabeliste überschreiben.

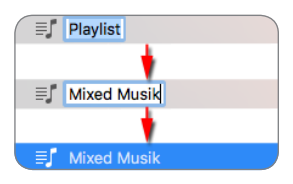

3 Ich habe der gerade erstellten Wiedergabeliste einen Namen gegeben. Sie ist natürlich noch leer und muss von Ihnen gefüllt werden. Um nun einzelne Musiktitel in die Liste zu bekommen, müssen Sie lediglich oben auf *Playlist bearbeiten* klicken.

#### KAPITEL 16 Die Grundlagen von iTunes

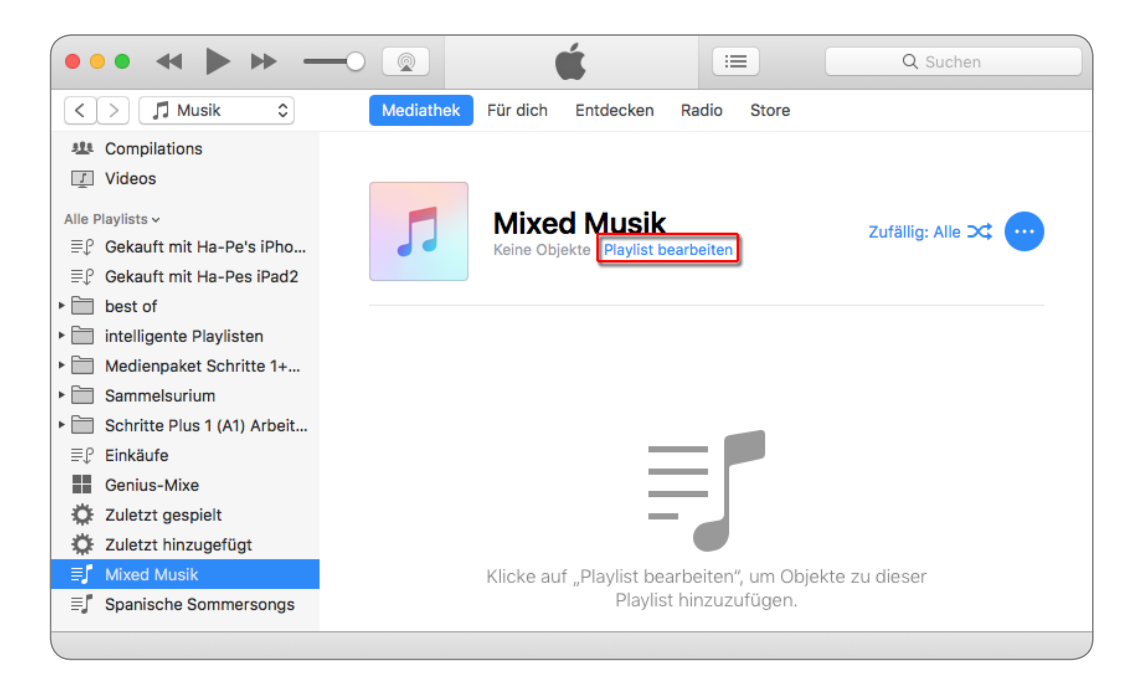

4 Wählen Sie nun aus den Alben die entsprechenden Musikstücke aus, die Sie in der Wiedergabeliste haben möchten.

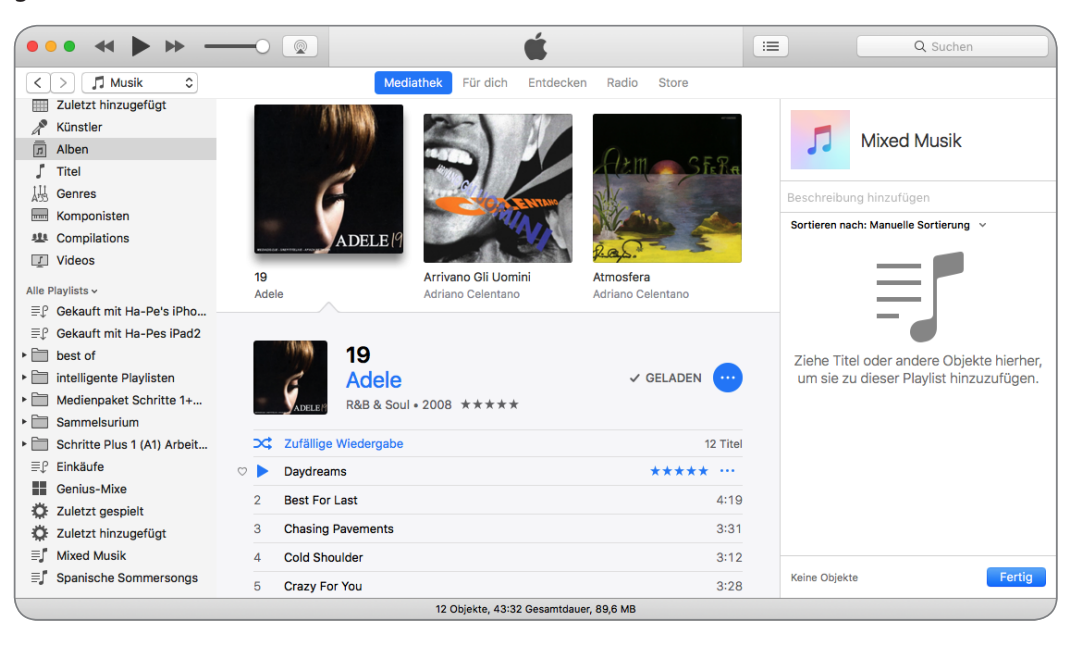

5 Ziehen Sie den entsprechenden Song mit gedrückter linker Maustaste auf die rechte Seite und lassen Sie ihn hier los, sobald ein blauer Rahmen erscheint.

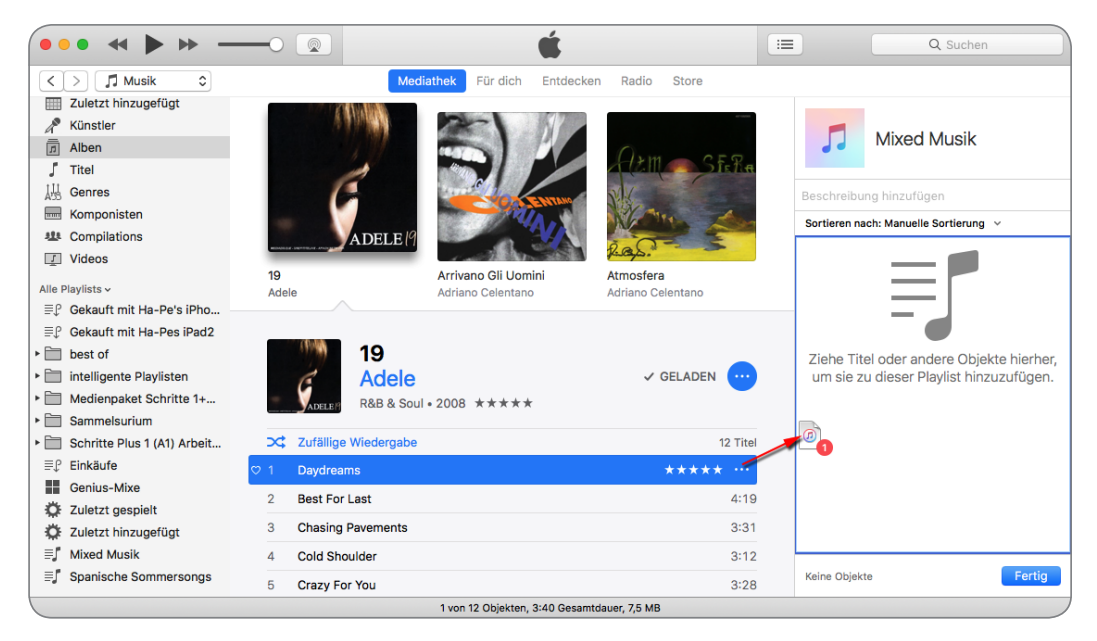

6 Wiederholen Sie den Vorgang, bis Sie die Wiedergabeliste mit allen gewünschten Titeln bestückt haben, und beenden Sie den Vorgang mit dem Fertig-Button.

Das Ganze ist aber eigentlich gar kein Kopiervorgang, denn die Musikdateien bleiben, wo sie sind. Es wird lediglich ein Link in der Wiedergabeliste erzeugt.

Das hat den unschlagbaren Vorteil, dass, wenn Sie einmal eine Wiedergabeliste löschen, der eigentliche Titel in Ihrer Musikbibliothek verbleibt und nicht gelöscht wird.

Außerdem bleibt somit die Musikbibliothek klein, da die Musiktitel ja nicht kopiert werden.

### Eine Wiedergabeliste aus einer Auswahl erstellen

- 1 Sie können aber auch ganz anders vorgehen. Markieren Sie einfach mehrere Titel oder ganze Alben und ziehen Sie diese mit gedrückter linker Maustaste in die linke Spalte, bis um den kompletten Bereich eine blaue Linie zu erkennen ist.
- 2 Während Sie die Lieder in den linken Bereich auf den Begriff *Playlists* ziehen, blendet iTunes in einem roten Kreis ein, wie viele Lieder Sie der Wiedergabeliste hinzufügen möchten.

#### KAPITEL 16 Die Grundlagen von iTunes

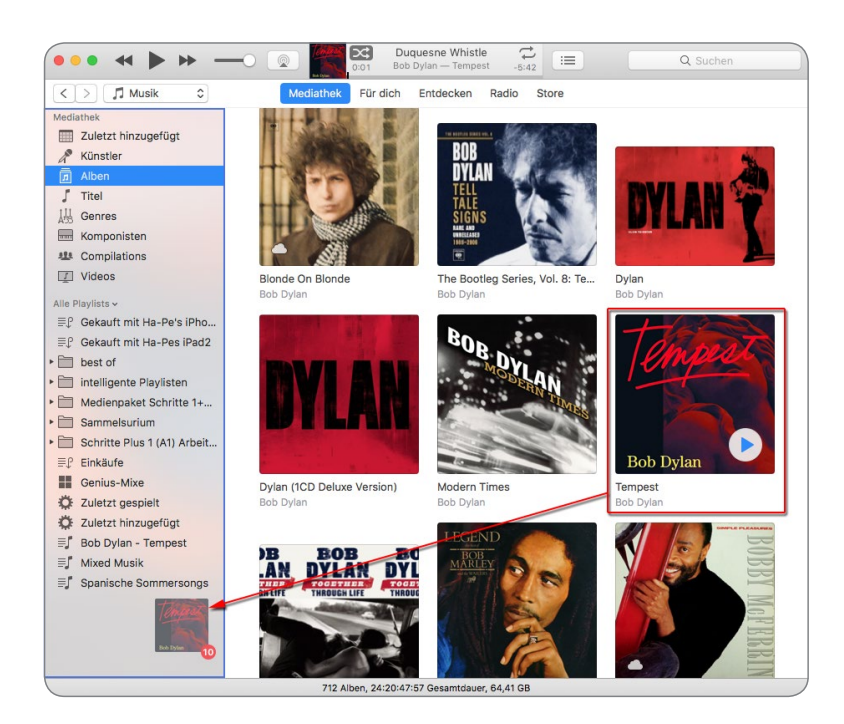

3 Lassen Sie dann die Maus los. Sie sehen nun eine neue Playlist, der Sie wieder einen Namen geben können. Falls Sie eine komplette CD markiert haben, wie es in diesem Beispiel der Fall ist, erkennt iTunes das automatisch und benennt Ihre Playlist bereits so, wie die CD heißt.

#### Bob Dylan - Tempest

### Eine intelligente Wiedergabeliste erstellen

iTunes ermöglicht es Ihnen auch, sogenannte intelligente Wiedergabelisten zu erstellen. Das sind Wiedergabelisten, die Ihre Titel nach bestimmten Kategorien sortieren und zusammenfassen können. Diese Playlist können Sie anlegen, indem Sie die Tastenkombination \\\\\\-+\emd+N\) drücken. Sie können aber auch unter Ablage den Menüpunkt Neu/Intelligente Playlist auswählen.

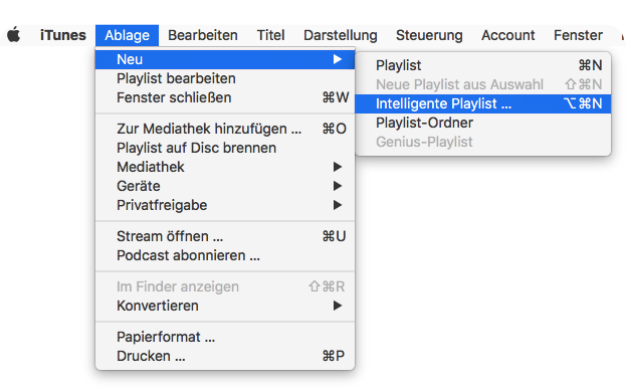

Oder Sie klicken mit der rechten Maustaste in die Seitenleiste und wählen dann den zweiten Menüpunkt aus.

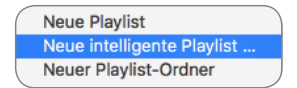

Daraufhin erscheint ein Dialogfeld, in dem Sie die Kriterien für die Wiedergabeliste bestimmen.

Ein Beispiel: Sie möchten alle Ihre italienischen Liebeslieder in einer Playlist zusammenfassen, in der das Wort *amore* vorkommt. Geben Sie hierzu folgende Angaben in das Dialogfeld ein: Im ersten Feld verwenden Sie statt *Interpret* den Be-

| C Enthält Musik C für die folgenden Kriterien:                                                                                                    |           |    |
|----------------------------------------------------------------------------------------------------|-----------|----|
| Künstler     Image: Constraint of the second second s |           | +  |
| Maximal 25 Objekte Sortiert nach Zufällig                                                                                                    | <b></b>   |    |
| Nur markierte Objekte einbeziehen                                                                                                    |           |    |
| Automatisch aktualisieren                                                                                                    |           |    |
| ?                                                                                                    | Abbrechen | ОК |
|                                                                                                    |           |    |
| Intelligente Playlist                                                                                                    |           |    |
| Centhält Musik ᅌ für die folgenden Kriterien:                                                                                                    |           |    |
|                                                                                                    |           |    |
| Name (Name ) enthält ) amore                                                                                                    |           | +  |
| Name     Image: Constraint of the second second secon |           | +  |
| Name       Image: Constraint in the second second sec               | <b>.</b>  | +  |
| Name       Image: Constraint in the second second sec               | •         | +  |

griff *Name*, da der Titelname das Wort *amore* enthalten soll. Das zweite Feld können Sie so belassen, da es bereits den Begriff *enthält* aufweist. Im dritten Feld geben Sie nun den Begriff *amore* ein. Sie können noch die Anzahl der Objekte, sprich Titel, festlegen und diese Titel noch sortieren lassen. Ich habe hier *Zufällig* als Sortierungsmerkmal ausgewählt. Bestätigen Sie Ihre Auswahl mit *OK*.

iTunes erstellt nun nach Ihren Vorgaben eine Wiedergabeliste mit 25 Titeln, die alle den Begriff *amore* im Titel führen und in zufälliger Reihenfolge hintereinanderstehen.

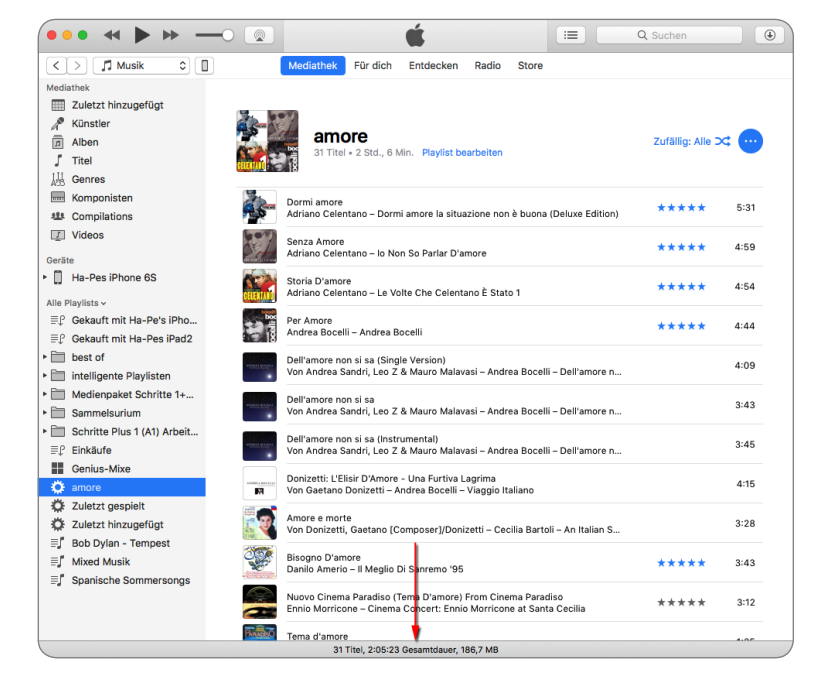

### Intelligente Wiedergabelisten anpassen

Sie haben gerade bereits gesehen, dass Sie verschiedene Bedingungen für die Erstellung intelligenter Wiedergabelisten verändern können. Im Folgenden zeige ich Ihnen kurz, welche Einstellungsmöglichkeiten Sie hier haben. Sie werden sehen, dass Sie Ihre Musikbibliothek mithilfe dieser Art der Wiedergabeliste ganz neu erleben können. Probieren Sie es aus! Kommen wir also zu den einzelnen Bedingungsfeldern, die Sie verändern können.

Mit der ersten Bedingung können Sie eigentlich die feinsten Differenzierungen vornehmen. Hier finden Sie alle Kategorien vor, die Sie auch als iTunes-Darstellungsoptionen auswählen können.

Sie haben hiermit schon eine ganze Menge Filtermöglichkeiten, die Sie nutzen können, wenn auch nicht alle auf den ersten Blick sinnvoll erscheinen mögen. Das zweite Bedingungsfeld ergänzt die im ersten Bedingungsfeld gemachten Einstellungen um folgende logische Verknüpfungen:

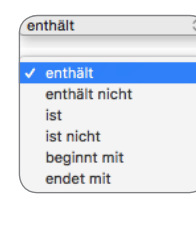

Hiermit legen Sie für Ihre zuerst getroffene Auswahl erste Einschränkungen fest, indem Sie eine dieser Bedingungen auswählen.

Natürlich können Sie auch die Anzahl der Titel Ihrer Playlist verändern. Voreingestellt ist eine Titelanzahl von 25. Diese Zahl können Sie selbstverständlich beliebig anpassen. Allerdings findet sich auch hier wieder ein Bedingungsfeld. Sie können nämlich an dieser Stelle auswählen, ob Sie die voreingestellten Objekte, also Titel, wählen wollen oder aber ein anderes Kriterium wie beispielsweise *MB*.

Das kann zum Beispiel dann nützlich sein, wenn Sie eine CD Ihrer Lieblingstitel brennen möchten und wissen, dass 700 MByte auf eine CD passen. Wählen Sie dann einfach den Punkt *MB* aus und ändern Sie die voreingestellte Zahl von 25 auf 700. Auf diese Weise können Sie den Platz, der auf einer CD zur Verfügung steht, optimal ausnutzen.

Für eine Feineinstellung können Sie nun noch weitere Bedingungen festlegen, beispielsweise ob es die Songs mit der von Ihnen festgelegten höchsten Wertung sein sollen oder Ihre am häufigsten gespielten Songs.

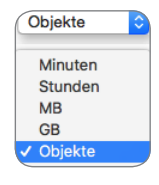

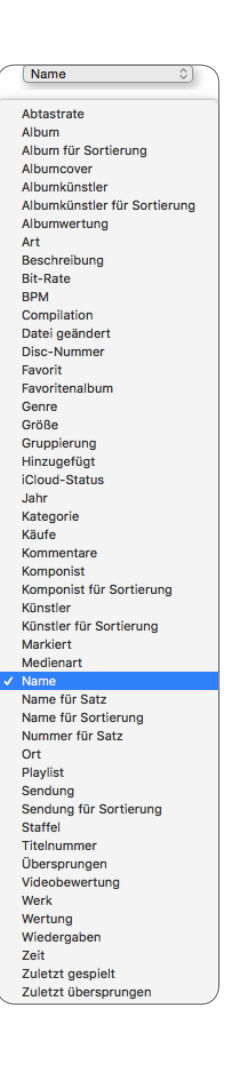

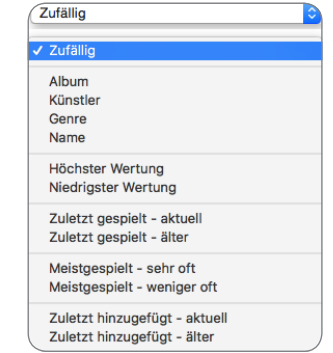

KAPITEL 16

Sie können Ihre Ergebnisse noch weiter verfeinern, indem Sie mehrere Bedingungszeilen einfügen. Das erledigen Sie mit einem Klick auf das kleine Pluszeichen.

Mit einem Klick auf das Minuszeichen können Sie diesen Vorgang auch wieder rückgängig machen.

Darüber hinaus können Sie entscheiden, ob alle Bedingungen gelten sollen oder lediglich eine der festzulegenden Bedingungen.

Sie sehen, mit diesen Einstelllungen haben Sie fast unendlich viele Möglichkeiten, um intelligente Wiedergabelisten zu erzeugen. Das ist wirklich ein mächtiges Werkzeug.

### Einzelne Titel schnell in den eigenen Wiedergabelisten finden

Wenn Sie mit der rechten Maustaste auf *Musiktitel*, *Playlist*, *Spaltentitel* und viele andere Objekte in iTunes klicken, können Sie bestimmte Aufgaben über das eingeblendete Kontextmenü schneller erledigen.

Möchten Sie beispielsweise alle Wiedergabelisten sehen, in denen ein bestimmter Titel enthalten ist, klicken Sie mit der rechten Maustaste auf den Titel und blättern anschließend nach unten zum Befehl In Playlist anzeigen.

Auf diese Weise können Sie Ihren Wiedergabelisten auch einzelne Titel hinzufügen. Den entsprechenden Befehl finden Sie eine Zeile höher. Wenn Sie darauf klicken, werden alle Ihre Wiedergabelisten angezeigt und Sie können ganz einfach mit der Maus die Playlist bestimmen, zu der Sie den ausgewählten Song hinzufügen möchten.

Sie sehen, iTunes bietet Ihnen auch hier gute Hilfestellungen, um Ihre Wiedergabelisten zu verwalten und zu erweitern. Selbstverständlich können Sie einen Song auch jederzeit manuell in Ihre erstellten Wiedergabelisten ziehen. Für alles gibt es immer verschiedene Möglichkeiten, das kennen Sie ja mittlerweile schon.

## **Eigene Audio-CDs erstellen**

Wir haben gerade über Playlisten gesprochen. Damit in engem Zusammenhang steht das Thema Audio-CDs erstellen, da Sie »nur« aus einer Wiedergabeliste heraus eine CD mittels iTunes brennen können. Angenommen, Sie möchten das neue Album einer Band auf CD brennen, um diese dann später in Ihrem Autoradio abzuspielen, gehen Sie wie folgt vor:

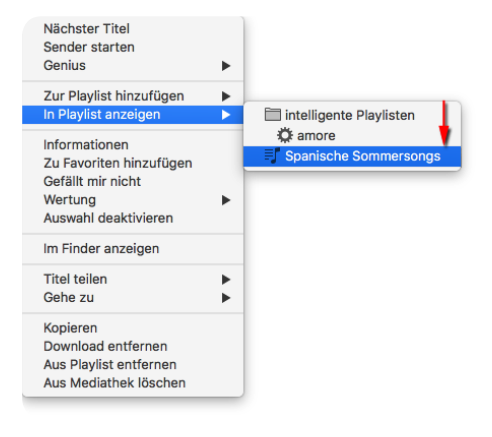

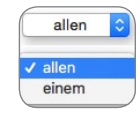

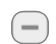

(+)

#### KAPITEL 16 Die Grundlagen von iTunes

- Erstellen Sie zuerst eine entsprechende Playlist, entweder eine des kompletten Albums oder aber eine gemischte Zusammenstellung von Titeln verschiedener Interpreten. Geben Sie Ihrer Wiedergabeliste gegebenenfalls einen Namen. Bei kompletten Alben erledigt iTunes das für Sie.
- 2 Ist das erledigt, klicken Sie mit der rechten Maustaste die Wiedergabeliste an und wählen dann aus dem eingeblendeten Auswahlmenü den Punkt *Playlist auf Disc brennen*.

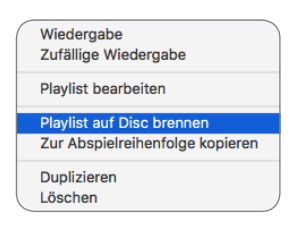

3 Nun öffnet sich ein weiteres Dialogfeld, in dem Sie die Brenneinstellungen festlegen können. Danach können Sie die CD direkt brennen.

|                       | Brenneinstellungen                                                                                                    |
|-----------------------|----------------------------------------------------------------------------------------------------|
| Brenner:              | Apple SuperDrive                                                                                                    |
| Brenngeschwindigkeit: | Maximal                                                                                                    |
| Discformat:           | <ul> <li>Audio-CD         Pause zwischen Titeln: 2 Sekunden          <ul> <li>Lautstärke anpassen</li> <li>CD Text beifügen</li> <li>MP3-CD</li> <li>Daten-CD oder -DVD             <ul></ul></li></ul></li></ul> |
| ?                     | Abbrechen Brennen                                                                                                    |

Sie können die Brenngeschwindigkeit ruhig auf *Maximal* stehen lassen. Ich habe damit bislang immer gute Erfahrungen gemacht. In der Regel sollte die Einstellung *Audio-CD* sein. Falls Sie eine Pause zwischen den einzelnen Titeln wünschen, können Sie das ebenfalls hier einstellen. Die maximal einstellbare Pause liegt bei 5 Sekunden.

Sollte die Lautstärke der abzuspielenden Titel von Lied zu Lied sehr stark differieren, setzen Sie ein Häkchen vor *Lautstärke anpassen*, dann werden die Lautstärkepegel aneinander angeglichen. Da besonders Autoradios heutzutage zusätzliche Informationen anzeigen können, bietet es sich an, vor *CD Text beifügen* ebenfalls ein Häkchen zu setzen. Auf diese Weise wird dann der jeweilige Titel im Display angezeigt.

Die beiden nächsten Punkte können Sie statt einer Audio-CD auswählen. Interessant im Zusammenhang mit dem Hören der eigenen Musik im Autoradio ist der Punkt *MP3-CD*. Haben Sie diese Einstellung gewählt, können Sie viel mehr Songs auf eine CD brennen, da die Songs im MP3-Format gebrannt werden und somit auf der CD weniger Platz einnehmen. Auf diese Weise können Sie mehrere Alben auf einen CD-Rohling brennen. Einige Autoradios können solche CDs auch problemlos abspielen. Der letzte Punkt *Daten-CD oder -DVD* ist sinnvoll, wenn Sie Ihre Daten eins zu eins sichern möchten. Dann brennen Sie einfach eine Daten-CD/-DVD. Diese CD/DVD kann allerdings nicht mehr in einem normalen CD-Player abgespielt werden.

### Cover für die eigene CD selbst gemacht

Sie müssen bei iTunes auch nicht auf den bekannten Komfort eines CD-Einlegers verzichten. Im Gegenteil: Sie können derartige Einleger selbst herstellen und ausdrucken. Besonders beeindruckend werden diese CD-Einleger, wenn Sie eine eigene Mixed-CD erstellen, denn dann mixt iTunes die Coverbildchen ebenfalls so wie bei einem iMix, den Sie ja aus iTunes kennen.

- Klicken Sie die Wiedergabeliste an, die Sie gebrannt haben, und geben Sie unter Ablage/Drucken den Befehl zum Ausdruck. Schneller geht es mit der Tastenkombination **#**]+P.
- 2 In iTunes öffnet sich nun ein Dialogfeld, in dem Sie das gewünschte Layout für Ihren CD-Einleger

|           | "amore" drucke                                                                                                    | n                 |
|-----------|----------------------------------------------------------------------------------------------------|-------------------|
| Drucken:  | CD-Booklet<br>Titelliste                                                                                                    |                   |
|           | Albenliste                                                                                                    |                   |
| Thema:    | Nur Text  C Hiermit werden alle Titel der ausgewählten Wiedergabeliste oder Mediathek als Text auf farbigem Hintergrund gedruckt. |                   |
| Papierfor | mat                                                                                                    | Abbrechen Drucken |

auswählen können. Neben den Optionen *CD-Booklet* und *Titelliste* gibt es die Rubrik *Albenliste*, die im Fall der MP3-CD interessant werden könnte.

Wenn Sie Ihre bevorzugte Darstellung ausgewählt haben, müssen Sie nur noch auf den *Drucken*-Button klicken und können dann Ihre Druckereinstellungen oder Ihren bevorzugten Drucker festlegen.

|                                   | Drucken                                                                                                    |
|-----------------------------------|----------------------------------------------------------------------------------------------------|
|                                   | Drucker: Canon - USB<br>Voreinstellungen: Standardeinstellungen<br>Kopien: 1 Beidseitig<br>Seiten: Alle<br>Von: 1 bis: 1<br>Papierformat: DIN A4<br>Größe: 100 %<br>Layout<br>Seiten pro Blatt: 1<br>Control Canon - USB<br>Canon - USB<br>Canon |
| 1 von 1     >>>                   | Seitenfolge:<br>Rahmen: Ohne<br>Beidseitig: Aus<br>Seitenausrichtung umkehren<br>Horizontal spiegeln                                                                                                    |
| ? PDF 🔽 Details ausblenden 🔺 Weni | g Tinte Abbrechen Drucken                                                                                                    |

In diesem Fenster können Sie übrigens auch Ihr Coverbild als PDF speichern, indem Sie links unten auf den *PDF*-Button klicken, einen Speicherort wählen und das zu erstellende PDF mit einem Namen versehen.

### **Der iTunes Store**

Der iTunes Store hat vor einigen Jahren als reiner Musik-Store begonnen. Mittlerweile versammelt sich hier aber noch viel mehr. Sie können nunmehr neben Musik auch Filme, TV-Shows, Apps, Hörbücher etc. käuflich erwerben. Daneben finden Sie die Möglichkeit, gratis auf Podcasts und iTunes U (U steht für **U**niversity) zuzugreifen.

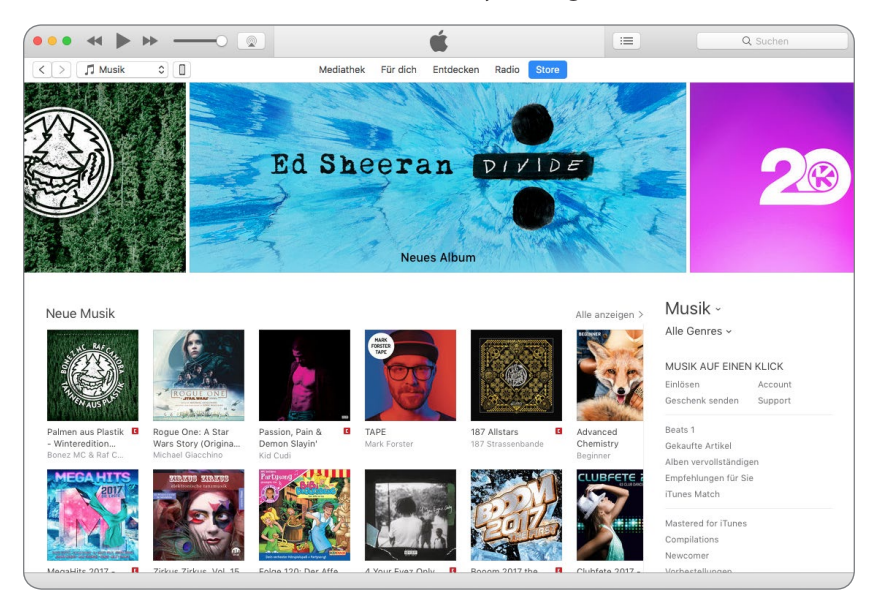

Die einzelnen iTunes-Rubriken befinden sich am oberen linken Rand, wobei der iTunes Store immer der rechte Punkt in der jeweiligen Rubrik ist.

| Musik                  | Mediathek Für dich Entdecken Radio Store |
|------------------------|------------------------------------------|
| < > 📑 Filme 🗘 🗍        | Mediathek Ungesehen Store                |
| < > 🖵 TV-Sendungen 🗘 📋 | Mediathek Ungesehen Store                |
| <> Podcasts            | Mediathek Ungespielt Store               |
| < > 🗇 iTunes U 🗘 🔲     | Mediathek Neu Store                      |
| < > A; Apps            | Mediathek Updates App Store              |
|                        | Mediathek Store                          |

Hat man sich mit seiner Apple-ID einmal im Store angemeldet, erscheint der Account grau als oberster Menüpunkt in der Menüleiste. Man kann natürlich auch mehrere Accounts anlegen, die man dann aber immer wieder an- und abmelden muss, um sich entsprechend im Store zu legitimieren. Das ist etwas umständlich, aber leider unumgänglich. Empfehlenswert ist es darüber hinaus auch nicht.

| H<br>h      | lans-Peter Kusserow<br>apekuss@t-online.de                       |
|-------------|------------------------------------------------------------------|
| N<br>A<br>A | Meinen Account anzeigen<br>utorisierungen •                      |
| K<br>Fi     | ünstler auswählen<br>olge ich<br>rofil                           |
| W<br>Fa     | Vunschliste<br>amilienkäufe<br>lach verfügbaren Downloads suchen |
| E           | inlösen                                                          |

Dank Apples Fairplay-Format ist es möglich, eine mit Rechten versehene und im iTunes Store erworbene Musik- oder Filmdatei auf bis zu fünf Computern und unbegrenzt vielen iPods abzuspielen.

Um einen neuen Computer für einen bestimmten Account anzumelden, müssen Sie die entsprechenden Passwörter natürlich kennen.

| Account Fenster Hilfe                                             |                                |
|-------------------------------------------------------------------|--------------------------------|
| Hans-Peter Kusserow<br>hapekuss@t-online.de                       |                                |
| Meinen Account anzeigen                                           |                                |
| Autorisierungen 🕨                                                 | Diesen Computer autorisieren   |
| Abmelden                                                          | Diesen Computer deautorisieren |
| Künstler auswählen<br>Folge ich<br>Profil                         | Audible-Account deaktivieren   |
| Wunschliste<br>Familienkäufe<br>Nach verfügbaren Downloads suchen |                                |
| Einlösen                                                          |                                |

Unter Account/Autorisierungen/Diesen Computer autorisieren können Sie neben Ihrem Stammrechner weitere Computer für Ihren Account anmelden. Hier können Sie einen Computer auch wieder deautorisieren, falls Sie sich mal einen neuen Computer zulegen sollten.

Es erscheint dann ein Anmeldefenster, in das Sie die entsprechende E-Mail-Adresse und das Kennwort des Accounts eingeben müssen.

| Apple-ID und Passwort eingeben<br>Besitzt du eine Apple-ID und ein Passwort, g<br>den iTunes Store oder iCloud verwendet hast<br>ID kannst du bis zu 5 Computer autorisieren. | ib diese hier ein. (Wen<br>I, besitzt du eine Appl | n du beispielsweise<br>a-ID.) Für jede Apple- |
|----------------------------------------------------------------------------------------------------|----------------------------------------------------|-----------------------------------------------|
| Apple-ID<br>hapekuss@                                                                                                    | Passwort                                           | Passwort vergessen?                           |
|                                                                                                    | Abbrechen                                          | Autorisieren                                  |

Sie sehen, es ist ganz einfach. Sie müssen lediglich die Apple-ID und das Kennwort kennen und schon ist Ihr Computer aktiviert.

Eine Zeile unterhalb der Anmeldezeile können Sie Ihren Computer mit einem Klick deaktivieren, und zum Abmelden genügt ein Klick auf *Diesen Computer deautorisieren* und auch wieder die Eingabe des Passworts Ihrer Apple-ID. Einige Zeilen wei-

### Achtung beim Umstieg auf einen neuen Mac

Wenn Sie mit iTunes auf einen neuen Mac umsteigen, sollten Sie vorher auf jeden Fall Ihren bis dahin aktuellen Computer bei iTunes abmelden bzw. deautorisieren, damit Sie die Anzahl der angemeldeten Geräte nicht unnötig erhöhen, denn iTunes kann so etwas nicht automatisch abmelden.

ter unten können Sie auch Ihren iTunes-Account einsehen. Auch in diesem Fall müssen Apple-ID und Kennwort eingegeben werden. Danach erhalten Sie Zugriff auf alle Ihre Account-Daten.

#### **Account-Daten**

Da in Ihren Account-Daten auch die Zahlungsdaten für den iTunes Store hinterlegt sind, sollten Sie sehr sorgsam mit den Kennwörtern umgehen und diese nicht an Dritte weitergeben.

| > 🕽 Musik 🗘 🔲                                           | Mediathek Für dich Entdecken Radio Store                                                                                |                                      |
|---------------------------------------------------------|----------------------------------------------------------------------------------------------------|--------------------------------------|
| Account-Daten                                           |                                                                                                    | Sichere Verbindung                   |
| Apple-ID – Übersicht                                    |                                                                                                    |                                      |
| Apple-ID:                                               | hapekuss@                                                                                                    | Auf appleid.apple.com bearb.         |
| Familienfreigabe:                                       | Du gehörst einer Familie an. Deine Zahlungsdaten und dein In de<br>Land/deine Region werden mit deiner Familie geteilt. | n Systemeinstellungen verwalten      |
| Zahlungsdaten:                                          | MasterCard ···· ···                                                                                                    | Bearbeiten                           |
| Rechnungsadresse:                                       | Herr Hans-Peter Kusserow<br>Spulerweg 43<br>42781 Haan                                                                  | Bearbeiten                           |
| Land/Region:                                            | Deutschland                                                                                                    | Land oder Region ändern              |
| Computeraktivierungen:                                  | 5 Computer sind für die Wiedergabe von Artikeln aktiviert, die mit<br>dieser Apple-ID gekauft wurden.                   | Alle deaktivieren                    |
| iTunes in der Cloud<br>Geräte verwalten:                | 3 Geräte sind mit dieser Apple-ID verknüpft und können Ihre gekauften<br>Artikel von "Tunes in der Cloud" laden.        | Geräte verwalten                     |
| Ausgebiendete gekautte Artikei:                         | Alle ausgebienderen kaure, die erneut geladen werden konnen,<br>einblenden                                              | verwalten                            |
| Einkaufsstatistik                                       |                                                                                                    |                                      |
| Letzter Kauf:<br>Geschenke:                             | 16.12.2016<br>Geschenk zuletzt gesendet am 03. 04. 2016                                                                 | Alle anzeigen<br>Geschenke verwalten |
| Einstellungen                                           |                                                                                                    |                                      |
| Kurzname:                                               |                                                                                                    | Kurznamen ändern                     |
| Rezensionen und Bewertungen:<br>Updates einrichten:     | 11                                                                                                    | verwaiten<br>Verwalten               |
| Abos:                                                   | 4                                                                                                    | Verwalten                            |
|                                                         | Alle Warnungen zum Kaufen und Laden zurücksetzen.                                                                       | Zurücksetzen                         |
|                                                         |                                                                                                    | Fertig                               |
| Copyright © 2016 Apple Distribution International, Luxe | mbourg Branch Alle Rechte vorbehalten. Datenschutzrichtlinie   AGB                                                      |                                      |
|                                                         |                                                                                                    |                                      |

In diesem Fenster können Sie dann auch alle Änderungen vornehmen, die Sie an Ihrem Account umstellen möchten. Probieren Sie es aus und schauen Sie sich Ihre Daten an. Sie müssen übrigens keine Angst um die Sicherheit Ihrer Daten haben. Apple ist hier sehr konservativ und gibt die Daten nicht weiter, nutzt sie auch nicht zu Werbezwecken. Sie sehen also, die Daten sind sicher.

### Musik, Filme, TV-Sendungen und Bücher kaufen

Wenn Sie im iTunes Store Musik, Filme, TV-Sendungen, Apps oder Bücher kaufen möchten, ist das nicht sonderlich schwierig. Wichtig ist als Erstes, dass Sie einen iTunes-Account angelegt haben.

Ist ein derartiger Account angelegt und sind Sie auch unter diesem Account angemeldet (Sie erkennen eine erfolgreiche Anmeldung daran, dass Sie Ihren Namen oben rechts neben dem Suchfeld sehen), können Sie schon mit Ihren Einkäufen loslegen.

NAME

 $(\mathbf{b})$ 

Just Your Fool

Suchen Sie sich einen Titel oder aber ein Album aus, das Sie kaufen möchten. Wenn Sie darauf klicken, gelangen Sie sofort zur Detailseite. Hier

können Sie nun erst einmal jeden Song einige Sekunden testweise anhören. Dazu fahren Sie mit der Maus an die Stelle vor dem eigentlichen Songtitel und klicken auf das dann erscheinende kleine *Play*-Symbol.

Der entsprechende Titel wird daraufhin für 30 Sekunden angespielt. Man erkennt den Fortschritt anhand eines blauen Bandes, das sich im Uhrzeigersinn um den blauen Kreis windet.

| r 30 | A NAME                             | INTERPRET          |
|------|------------------------------------|--------------------|
| ort- | <ul> <li>Just Your Fool</li> </ul> | The Rolling Stones |
| ich  |                                    |                    |

Gefällt Ihnen der Titel, kann er mit einem Mausklick auf den Preis gekauft werden. Der Kauf muss schließlich noch eindeutig Ihrem Account zugeordnet werden. Das geschieht, indem Sie das Kennwort Ihrer Apple-ID in das folgende Fenster eingeben und mit dem *Kaufen*-Button bestätigen.

| Am iTunes Store anmelden                                                                |                                                 |                                   |
|-----------------------------------------------------------------------------------------|-------------------------------------------------|-----------------------------------|
| Besitzt du eine Apple-ID und ein Passwort,<br>den iTunes Store oder iCloud verwendet ha | gib diese hier ein. W<br>st, besitzt du eine Ap | enn du beispielsweise<br>ople-ID. |
| Apple-ID                                                                                | Passwort                                        | Passwort vergessen?               |
| hapekuss@t-online.de                                                                    | •••••                                           |                                   |
| Passwort f ür K ä ufe und kostenlose                                                    | Downloads siche                                 | rn                                |
| Neue Apple-ID erstellen                                                                 | Abbr                                            | rechen Kaufen                     |

Fertig ist Ihr Einkauf. Das funktioniert in allen Bereichen des iTunes Stores analog.

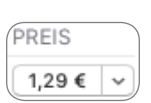

INTERPRET

The Rolling Stones

Wenn Sie den Song verschenken, Ihrer Wunschliste hinzufügen oder aber Freunden empfehlen möchten, können Sie das tun, wenn Sie rechts neben dem Preis für den Song auf den kleinen Pfeil klicken. Dann öffnet sich ein Dialogfeld mit verschiedenen Optionen. Sie können den Song hier natürlich auch noch auf Twitter und Facebook freigeben. Viel Spaß beim Jonglieren mit dem Song.

| PREIS  |                                                  |
|--------|--------------------------------------------------|
| 1,29 € | Titel verschenken                                |
| 1,29 € | Zur Wunschliste hinzufügen<br>Freunden empfehlen |
| 1,29 € | Auf Twitter freigeben<br>Auf Facebook freigeben  |
| 1,29 € | Link kopieren                                    |
| 1,29 € | ~                                                |

#### Kennwort jedes Mal eingeben?

Sie müssen nicht jedes Mal das Kennwort neu eingeben. Wenn Sie direkt nach dem ersten Einkauf weitere Titel, Apps etc. im iTunes Store kaufen, müssen Sie innerhalb einer Viertelstunde das Kennwort nicht erneut eingeben.

### In iTunes ein Geschenk senden

Wenn Sie Ihrem Sohn oder Ihrer Tochter einen gewissen Betrag für iTunes-Einkäufe zugestehen wollen, können Sie das über sogenannte Geschenke erledigen. Diese finden Sie oben rechts im iTunes-Store-Fenster unter der Rubrik *Alles auf einen Klick*.

1 Klicken Sie hier auf den Link *Geschenk senden* und Sie gelangen zu einer Seite, auf der Sie die Höhe des Geschenks festlegen und einen Text dazu schreiben können.

| Musik ~<br>Alle Genres ~ |         |
|--------------------------|---------|
| MUSIK AUF EINEN          | N KLICK |
| Einlösen                 | Account |
| Geschenk senden          | Support |

2 Geben Sie die E-Mail-Adresse des Empfängers ein, wählen Sie die Höhe

des geschenkten Betrags aus, schreiben Sie einen Text dazu und suchen Sie sich ein Geschenkdatum aus. Es kann entweder der aktuelle Tag sein oder ein Datum in der Zukunft.

| An:                                          | Betrag auswäh                            | len:                           |        |
|----------------------------------------------|------------------------------------------|--------------------------------|--------|
| info@e-toc.de                                | 10 €                                     | 20€                            | 30 €   |
| Absender:                                    |                                          |                                |        |
| Hans-Peter                                   | 40 €                                     | 50 €                           | Andere |
| Ich wünsche dir ein frohes Fest.             | Geschenk send<br>Jetzt (17.<br>Anderes E | len:<br>Dezember 2016<br>Datum | )      |
| Noch 168 Zeichen                             |                                          |                                |        |
| Von: hapekuss@t-online.de                    |                                          |                                |        |
| Weitere Informationen zu iTunes-Geschenken > |                                          | Abbrechen                      | Weiter |

- 3 Klicken Sie auf *Weiter* und suchen Sie sich ein Motiv aus.
- 4 Anschließend wird Ihnen die Rechnung präsentiert, Sie müssen nur noch auf *Geschenk kaufen* klicken, und der Rechnungsbetrag wird sofort abgebucht.

### Geschenkgutscheine und Gutscheinkarten

Sie können im iTunes Store auch mit Geschenkgutscheinen oder mit iTunes-Gutscheinkarten einkaufen. Die Karten gelten für den kompletten Store, also auch für den App Store, und die Karten sind zeitlich unbegrenzt einsetzbar. Das Prinzip ist das der Prepaidkarte, die Sie langsam, aber sicher abtelefonieren können. Bei iTunes-Gutscheinen funktioniert es genauso. Sie kaufen beispielsweise ein Musikstück für 99 Cent und dieser Betrag wird Ihnen dann entsprechend von Ihrem Guthaben ab-

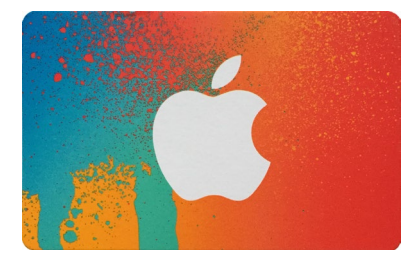

Beispiel für eine iTunes-Karte.

gezogen. Die iTunes-Karten können Sie häufig sogar in Ihrem heimischen Supermarkt oder im Drogeriemarkt kaufen. Schauen Sie einfach mal, es gibt sie eigentlich überall.

Und wie lösen Sie diese Karte ein? Auf der Rückseite befindet sich am oberen oder unteren Rand eine graue Fläche, die Sie freirubbeln müssen.

Mittlerweile gibt es auch die Möglichkeit, eine graue Folie abzuziehen, dann muss nicht mehr gerubbelt werden. Den freigerubbelten Code brauchen Sie dann nur in iTunes zu übertragen.

Gehen Sie dazu im iTunes Store in der rechten Leiste unter *Musik auf einen Klick* auf den Punkt *Einlösen*. Sie gelangen daraufhin auf eine Seite, die nur dazu gedacht ist, den iTunes-Code in das entsprechende Feld einzugeben. Vorher müssen Sie sich aber noch einmal mit Ihrer Apple-ID verifizieren.

Im weiteren Verlauf ist es egal, ob Sie die Buchstaben des Codes klein- oder großschreiben. iTunes erkennt jede Schreibweise. Achten Sie aber bitte darauf, dass Sie den Code korrekt eingeben. Überprüfen Sie ihn am besten noch einmal. Wenn Sie den Code vollständig und richtig eingegeben haben, wählen Sie den *Einlösen*-Button.

Bevor Ihr Gutschein aber ganz freigeschaltet werden kann, muss er natürlich Ihrem iTunes-Account zugeordnet werden. Ihr Gutschein ist nun freigeschaltet. Sie erkennen das daran, dass ganz rechts oben jetzt der Wert Ihres Gutscheins verzeichnet ist.

| ( | < > Musik 🗘 | Mediathek | Für dich | Entdecken | Radio | Store |  | 51,30 € |  |
|---|-------------|-----------|----------|-----------|-------|-------|--|---------|--|
|---|-------------|-----------|----------|-----------|-------|-------|--|---------|--|

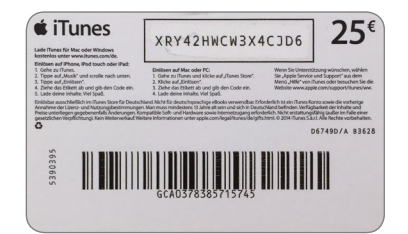

| MUSIK A  | UF EINE | N KLICK |
|----------|---------|---------|
| Einlösen |         | Account |
| Geschen  | senden  | Support |

### iTunes in der Cloud

iTunes in der Cloud protokolliert alle Ihre Einkäufe von Musik, Apps, Büchern, Videos und TV-Sendungen und hält diese für Sie in der Cloud bereit. Sie können alles von jedem Gerät aus da herunterladen, wo Sie gerade sind und wann Sie es wünschen.

### Gekaufte Musik sofort auf allen Geräten

Wenn Sie beispielsweise im Büro ein Musikstück über iTunes gekauft haben, können Sie es auf der Rückfahrt nach Hause entweder auf Ihrem iPod oder auf Ihrem iPhone bereits anhören, denn die Musik wird automatisch über WLAN oder über Ihr mobiles Internet auf das iPhone geladen. Sie müssen nicht mehr synchronisieren. Und wenn Sie zu Hause angekommen sind, befindet sich der Song bereits in Ihrem heimischen iTunes.

#### Voraussetzungen für iTunes in der Cloud

Die Voraussetzung, dass iTunes in der Cloud reibungslos funktioniert, ist, dass Ihr Computer in der Firma und der zu Hause sowie die mobilen Geräte über den identischen iTunes-Account verfügen. Darüber hinaus sollten in den Einstellungen von iTunes die automatischen Downloads aktiviert sein.

## **iTunes Match**

Bei iTunes Match geht es darum, alle die Titel, die nicht im iTunes Store gekauft wurden, sich aber in Ihrer iTunes-Mediathek befinden, mit dem iTunes Store abzugleichen und ebenfalls in der Cloud zur Verfügung zu stellen. Das kann insbesondere für diejenigen unter Ihnen interessant sein, die über eine große Mediathek und über viele CD-Titel verfügen, die nicht im iTunes Store gekauft, sondern beispielsweise von CD importiert wurden. iTunes Match speichert alle diese Titel fortan in der Cloud ab, sodass Sie jederzeit und an jedem Ort Zugriff auf Ihre komplette Musik haben.

Das Ganze hat noch weitere Vorteile. Ist Ihre Musik beispielsweise nicht in einer hohen Auflösung in Ihrer Mediathek vorhanden, wandelt iTunes Match Ihre Mediathek in AACs mit einer Auflösung von 256 kBit/s um und das Ganze ohne DRM (digitales Rechtemanagement).

### iTunes Match einrichten

Um iTunes Match nutzen zu können, müssen Sie Ihren Computer entsprechend anmelden. Das heißt, dass Sie eine Jahresgebühr von 24,99 Euro zahlen müssen, um den Service von Apple nutzen zu können. Anschließend richten Sie Ihren Computer via iTunes für iTunes Match ein. Das bedeutet, dass iTunes Ihre komplette Musikmediathek mit dem iTunes Store abgleicht und bei Übereinstimmungen mit dem iTunes Store diese Musikstücke als Ihre klassifiziert.

Alle Musiktitel, die iTunes nicht im iTunes Store gefunden hat, wird iTunes dann automatisch in Ihre Cloud laden. Dieser Vorgang kann natürlich recht lange dauern, es kommt immer darauf an. wie viele Musikstücke nicht im iTunes Store gefunden werden und also von Ihrem Computer geladen werden müssen. Bei meiner Mediathek hat es beispielsweise 48 Stunden gedauert. Sie müssen hier also etwas Geduld mitbringen.

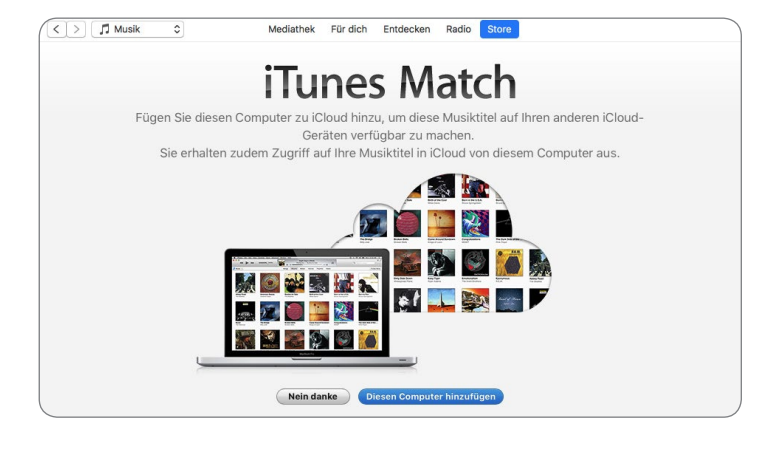

Um Ihren Computer zu iTunes Match hinzuzufügen, klicken Sie im Hauptfenster von iTunes Match auf den Button *Diesen Computer hinzufügen*, und schon beginnt der Abgleichprozess Ihrer Mediathek.

Um Ihren Computer zu iTunes Match hinzufügen zu können, müssen Sie allerdings über einen iTunes-Account verfügen und angemeldet sein. Melden Sie sich mit Ihrer Apple-ID an.

Direkt nach der Bestätigung des Kennworts wird eine Verbindung zum iTunes Store hergestellt, um die Titel Ihrer Mediathek mit denen des iTunes Stores abzugleichen.

Nun beginnt der eigentliche Abgleichprozess, den Sie selbstverständlich mitverfolgen können.

| iTunes Match                                                                                   |
|------------------------------------------------------------------------------------------------|
| Schritt 1: Sammeln der Daten zu Ihrer iTunes Mediathek.                                        |
| Schritt 2: Abgleichen Ihrer Musiktitel mit den Songs im iTunes Store.                          |
| Schritt 3: Laden der Grafiken und restlichen Songs.                                            |
| Sie können iTunes weiterhin verwenden, während die iTunes Match Abgleichung durchgeführt wird. |

Der Vorgang ist in drei Schritte unterteilt: Schritt 1 ist die Datensammlung, Schritt 2 besteht aus dem Abgleich der Titel und Schritt 3 beinhaltet das Laden der restlichen Songs und Grafiken.

Danach erhalten Sie eine Meldung, dass Sie iTunes Match nun nutzen können. Wenn der komplette Uploadvorgang beendet ist, stehen Ihnen alle Ihre Musikstücke in Ihrer Cloud zur Verfügung und können von jedem Ihrer iOS-Geräte ohne Probleme und kostenlos auf das Gerät geladen werden – und das so oft Sie mögen.

Fortan gibt es in iTunes auch eine Spalte, die den *iCloud-Status* verzeichnet. Sie sehen dann die Rubriken *Gefunden*, *Käufe*, *Übertragen* und *Ungeeignet*.

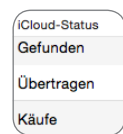

### iTunes mit dem eigenen iPhone synchronisieren

Eine ganz wesentliche Funktion von iTunes ist die Synchronisation Ihres iPhones und/oder iPads mit iTunes. Alle Informationen, die auf einem iPhone gespeichert sind, kommen nämlich ursprünglich vom Mac, sodass dieser natürlich auch dazu dient, den Abgleich zwischen iPhone/ iPad und dem eigenen Mac zu vollziehen. Das »Werkzeug« dafür ist iTunes, was naheliegt, da iTunes ja fast alle Daten bzw. Medien verwaltet.

Wird ein iPhone/iPad an den Mac angeschlossen und ist gleichzeitig iTunes geöffnet, erkennt man dies sofort daran, dass ne-

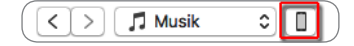

Ha-Pes iPhone 6S

Hans-Peters iPad Air 2

16 GB

64 GB

100 % 💷 +

76 % 💻 🕫

ben den Medienrubriken ein weiteres Symbol erscheint, das ein iPhone/iPad zeigt.

Wenn Sie das Symbol anklicken, sehen Sie den Status der einzelnen angeschlossenen Geräte mit Speichergröße und Akkuladezustand an. Das jeweilige Gerät kann hier ausgewählt oder aber auch ausgeworfen werden.

Wählen Sie eines der Geräte aus, indem Sie es anklicken, dann zeigt iTunes Ihnen eine detaillierte Übersicht und Sie

können hier erste Einstellungen vornehmen. Die Übersicht zeigt Ihnen den Softwarestatus, gibt Ihnen einen Überblick über die Updates und bietet weitere Optionen an.

| Ha-Pes iPhone 6S ▲<br>16 GB 100 % ■ +                                                                                                    | iPhone 6s                                                                                                    |                                                                                                    |
|----------------------------------------------------------------------------------------------------|----------------------------------------------------------------------------------------------------|----------------------------------------------------------------------------------------------------|
| Obersicht<br>Apps<br>Musik<br>Filme<br>TV-Sendungen                                                                                                    | Kapazilät: 11,23 G8<br>Telefonnummer: +49 160 5555223<br>Seriennummer: F4GQ92P7GRY7                                                                                                    | IOS 10.2<br>Deine IPhone-Software ist auf dem neuesten Stand. Tunes<br>sucht wieder automatisch nach einem Update am 21.12.16.<br>Nach Update suchen IPhone wiederherstellen                                                                                                    |
| Podcasts<br>iTunes U<br>Bücher                                                                                                    | Backups                                                                                                    |                                                                                                    |
| Tone E Fotos Fotos Fotos Variate Variate Variate Variate Variate Variate Structure Variate Variate Structure Structure Structure Variate Variate Varia | Backup automätsch erstellen<br>Cioud<br>Die wichtigsten Daten auf deinem iPhone in iCloud<br>sichern.<br>Diese Computer<br>Ein vollständiges Backup deines iPhone wird auf diesem<br>Computer gespeichert.<br>IPhone-Backup verschüsseln<br>Daten können Passwert für Accounts und die Daten von<br>Heath und Honetit gesichert verden.<br>Passwort ändern | Backup manuell erstellen und wiederherstellen<br>Sichere dein Pinnee manuell auf diesen Computer oder<br>stelle ein auf diesem Computer gespeichertes Backup<br>wieder her:<br>Backup bietzt erstellen<br>Backup wiederherstellen<br>Letztes Backup:<br>09.12.16, 14:27 auf diesem Computer |
| Tone                                                                                                    | Optionen                                                                                                    |                                                                                                    |
|                                                                                                    | Automatisch synchronisieren, wenn dieses iPhone verbund                                                                                                    | den ist                                                                                                    |
|                                                                                                    | Mit diesem iPnone uber WLAN synchronisieren     Nur markierte Titel und Videos synchronisieren                                                                                                    |                                                                                                    |
|                                                                                                    | SD-Videos bevorzugen                                                                                                    |                                                                                                    |
|                                                                                                    | Titel mit höherer Datenrate konvertieren in 128 kBit/s 🗘                                                                                                    | AAC                                                                                                    |
|                                                                                                    | Videos manuell verwalten                                                                                                    |                                                                                                    |
|                                                                                                    | Bedienungshilfen konfigurieren                                                                                                    |                                                                                                    |

### iPhone oder andere Geräte

Kommen wir zum ersten Punkt, dem Softwarestatus Ihres iPhones. Sie können in diesem Bereich nach Updates für das Betriebssystem Ihres iPhones suchen und Sie erkennen, welche Version aktuell installiert ist. Sie können außerdem bei Problemen Ihr iPhone aus einem Backup wiederherstellen. Voraussetzung hierfür ist natürlich, dass Sie das Backup auf dem Mac gemacht haben und nicht in iCloud.

Natürlich werden hier auch die Speicherkapazität sowie die eigene Telefonnummer angezeigt, ferner die Seriennummer des Geräts. Damit hat es aber noch eine weitere Bewandtnis. Wenn Sie nämlich auf die Seriennummer klicken, verändert sie sich und es werden weitere Informationen eingeblendet, die mit Ihrem iPhone in Verbindung stehen, etwa die UDID- und die ECID-Nummer sowie der Produkttyp.

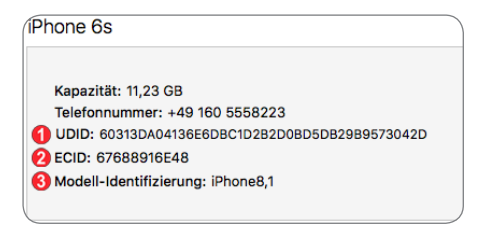

S

### Was sind UDID und ECID?

UDID steht für den Begriff Unique Device ID und stellt die eindeutige Identifikationsnummer des iPhones dar. Es gibt sie nur einmal, sodass man daran genau erkennen kann, um welches Gerät es sich handelt. ECID steht entweder für Exclusive Chip ID oder Electronic Chip ID und bezeichnet eine ebenfalls einzigartige Nummer des verbauten Chips. Diese Nummer ist beispielsweise für die Wiederherstellung eines iPhones nötig und wird von den Apple-Servern abgefragt.

### Backups

Natürlich können Sie auch von Ihrem iPhone, Ihrem iPod touch oder Ihrem iPad Sicherungskopien bzw. Backups machen. Diese dienen dazu, beispielsweise das iPhone aus dem Backup wiederherzustellen.

| ckups                                                                                                    |                                                                                                    |  |  |
|----------------------------------------------------------------------------------------------------|----------------------------------------------------------------------------------------------------|--|--|
| Backup automatisch erstellen                                                                                                    | Backup manuell erstellen und wiederherstellen                                                                              |  |  |
| <ul> <li>iCloud</li> <li>Die wichtigsten Daten auf deinem iPhone in iCloud<br/>sichern.</li> </ul>                              | Sichere dein iPhone manuell auf diesen Computer oder<br>stelle ein auf diesem Computer gespeichertes Backup<br>wieder her. |  |  |
| • Dieser Computer<br>Ein vollständiges Backup deines iPhone wird auf diesem<br>Computer gespeichert.                            | Backup jetzt erstellen<br>Backup wiederherstellen                                                                          |  |  |
| iPhone-Backup verschlüsseln<br>Dadurch können Passwörter für Accounts und die Daten von<br>Health und HomeKit gesichert werden. | Letztes Backup:<br>09.12.16, 14:27 auf diesem Computer                                                                     |  |  |
| Passwort ändern                                                                                                    |                                                                                                    |  |  |

An dieser Stelle können Sie nun entscheiden, wo Sie Ihr Backup machen möchten. Sie haben die Auswahl zwischen einem Backup in iCloud oder einem Backup auf Ihrem Mac. Das iCloud-

Backup hat den Vorteil, dass Ihnen das Backup weltweit zur Verfügung steht und Sie jederzeit darauf zurückgreifen können. Es zwackt Ihnen allerdings auch etwas Speicherplatz von Ihrem 5 GByte großen iCloud-Datenvolumen ab – und das nicht zu knapp. Ein iCloud-Backup wird automatisch erstellt, wenn Sie in einem WLAN sind und dieses gerade nicht nutzen.

Das Backup auf dem Mac hat den Vorteil, dass Sie die volle iCloud-Kapazität für Ihre Daten nutzen können. Es hat aber auch den Nachteil, dass Sie unterwegs, falls es mal nötig sein sollte, nicht auf Ihr Backup zugreifen können, wenn Sie nicht auch Ihren Mac dabeihaben. Dieses Backup wird immer dann gemacht, wenn Sie Ihr iPhone mit dem Mac synchronisieren. Sie können es aber auch manuell anstoßen, indem Sie den Button *Backup jetzt erstellen* anklicken. Sie können auch noch bestimmen, ob Sie Ihr Backup verschlüsseln möchten, und Sie können Ihr iPhone hier mithilfe des Backups wiederherstellen. Beide Methoden haben also ihre Vor- und Nachteile. Sie müssen selbst entscheiden, welcher Lösung Sie hier den Vorzug geben. Allerdings können Sie jederzeit von dem einen Backup zum anderen wechseln, vorausgesetzt Sie haben noch genügend freien Speicherplatz in Ihrer iCloud.

### Optionen

Im dritten Bereich des Synchronisierungsfenster von iTunes – *Optionen* – werden Ihnen noch weitere Möglichkeiten für die Synchronisation angeboten, die mitunter ganz hilfreich sein können.

Wer beispielsweise keine Lust hat, immer mit dem Kabel zu hantieren, kann sich auch dafür entscheiden, die Synchronisation des iPhones per WLAN auszuführen. Sie müssen allerdings wissen, dass es dann eine Weile dauern kann, bis der

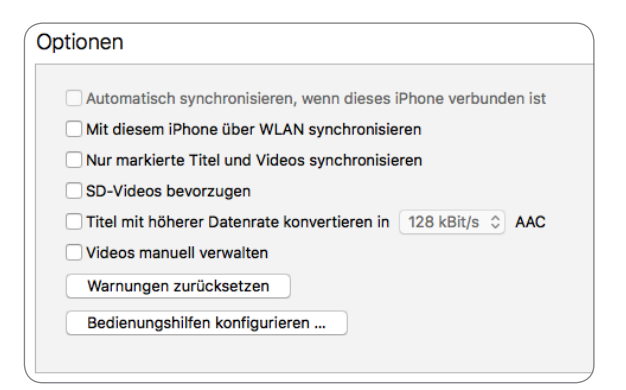

Synchronisationsvorgang abgeschlossen ist, besonders dann, wenn es sich um große Datenmengen handelt. Stellen Sie hier das ein, was Sie für die Synchronisation mit Ihrem iPhone benötigen.

Es soll aber noch einmal die Option *Bedienungshilfen konfigurieren* erwähnt werden. Wenn Sie jemand sind, der entweder mit den Augen oder aber mit dem Gehör Probleme hat, dann können Sie auf die Bedienungshilfen zurückgreifen. Aktivieren Sie die entsprechende Option und testen Sie sie. Ganz unten befindet sich noch eine Statusleiste, die sehr anschaulich zeigt, welche Daten wie viel Platz auf dem Gerät einnehmen und wie viel freies Volumen noch zur Verfügung steht. Hier finden Sie auch den

| Bedienungshilfen                   |
|------------------------------------|
| Sehen: VoiceOver<br>Zoomen<br>Ohne |
| Farben umkehren Auto-Text vorlesen |
| Hören: 🗌 Mono-Audio verwenden      |
| Abbrechen OK                       |

Button zum Starten einer Synchronisation. Klicken Sie einfach auf den Button Synchronisieren und schon geht es los.

 Fotos
 Apps
 Dokumente & Daten
 Andere
 Synchronisieren
 Fertig

Der graue Bereich am rechten Rand zeigt den noch freien Speicherplatz an.

### Die Seitenleiste

Sie ist manchmal noch da, die Seitenleiste, und zwar zeigt sie unterhalb der Statusanzeige des angeschlossenen Geräts die Synchronisationseinstellungen und Kategorien, die synchronisiert werden können, an. Im oberen Teil können Sie unter *Einstellungen* in jeder Kategorie die Inhalte auswählen, die Sie synchronisieren möchten, und im unteren Teil, der mit *Auf meinem Gerät* überschrieben ist, sehen Sie den Inhalt dessen, was aktuell, nach Kategorien sortiert, auf Ihrem Gerät gespeichert ist.

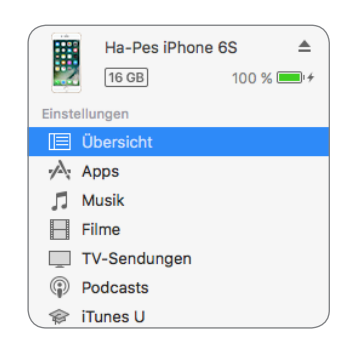

### **Kategorie Apps**

Wenn Sie die Kategorie *Apps* auswählen, können Sie im Hauptfenster festlegen, welche App Sie noch installieren möchten oder welche App Sie von Ihrem Gerät entfernen möchten.

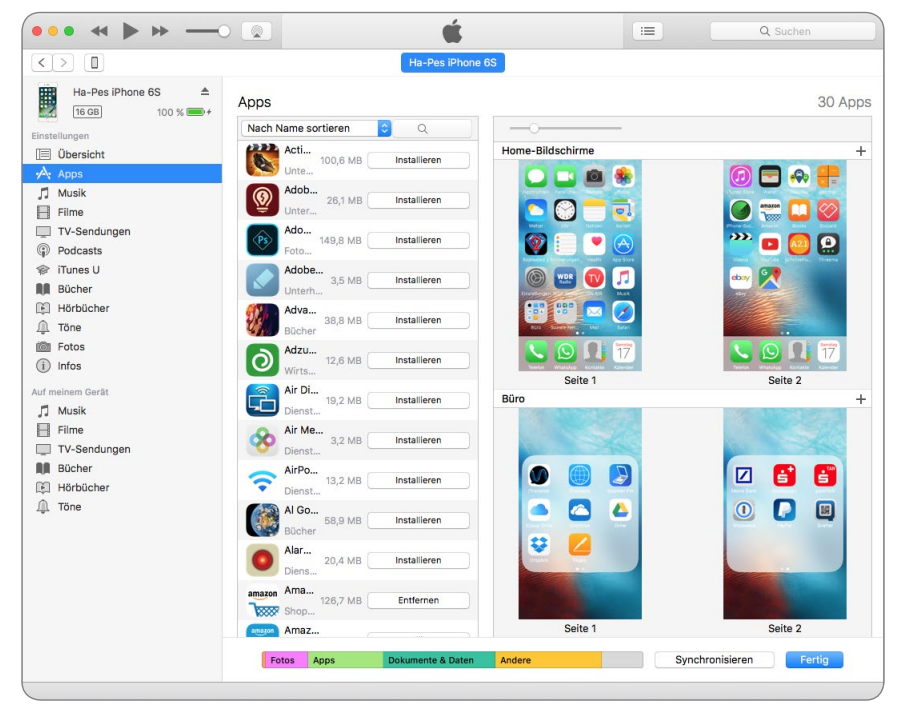

Die Einstellungen für die Apps. Oben rechts sehen Sie die Anzahl der installierten Apps.

Rechts neben der App-Liste, die standardmäßig alphabetisch sortiert ist, sehen Sie den Homescreen des Geräts mit den Apps, so wie sie in Ihrem Gerät angeordnet sind. Diese können Sie auch hier verschieben und von einem Bildschirm zu einem anderen bewegen. Wenn Sie ganz ans Ende scrollen, finden Sie noch eine Option, die, wenn sie aktiviert ist, dafür sorgt, dass alle neuen Apps automatisch installiert werden. Auf der rechten Seite sehen Sie noch, was Sie alles mit den Apps anstellen können.

| Veue Apps automatisch installieren | Wähle Apps, die auf deinem iPhone installiert werden sollen,<br>oder bewege Apps auf einen bestimmten Bildschirm. Durch |
|------------------------------------|----------------------------------------------------------------------------------------------------|
|                                    | Bewegen kannst du Apps, Bildschirme und Seiten neu anordnen.                                                            |

Es gibt aber auch Apps, die mit Inhalt gefüllt werden können, und der muss ja irgendwie dorthin gelangen. Hierzu gibt es unterhalb der normalen Ansicht noch eine zusätzliche Möglichkeit. Klicken Sie auf *Hinzufügen* und wählen Sie die entsprechende Datei aus. Diese erscheint dann im rechten Fenster. Ist alles zu Ihrer Zufriedenheit erledigt, können Sie synchronisieren.

| Dateifreigabe                        |                                                           |
|--------------------------------------|-----------------------------------------------------------|
| Mit folgenden Apps kannst du Dokumen | e zwischen dem iPhone und diesem Computer übertragen.     |
| Apps                                 | Dokumente von "Scanner Pro"                               |
| 1Password                            | Arab-01-Scan 22.10.2016, 12.19.pdf 880 KB 23.11.16, 21:16 |
|                                      | Bamfliste 25.11.2016, 12.10.pdf 908 KB 25.11.16, 12:11    |
| Pages                                | BerechtigungsscSchlüssel Tö.pdf 2,5 MB 23.11.16, 21:17    |
|                                      | Briefkastenschlüssel Tö.pdf 612 KB 25.11.16, 12:10        |
|                                      | Gebäudeversicherung Gerling .pdf 1,8 MB 23.11.16, 21:16   |
| Scanner Pro                          | HDI 15.11.16 Tö .pdf 1,3 MB 23.11.16, 21:16               |
|                                      | Kommunikative H2.2016, 15.34.pdf 2,2 MB 11.12.16, 15:40   |
| Sparkasse+                           | Frankheit Paul S0.2016, 15.05.pdf 1,7 MB 23.11.16, 21:17  |
| 5                                    | Kreditangebot Spasse Velbert.pdf 1,8 MB 23.11.16, 21:17   |
|                                      | B KW43-Lernwerkst 9a-27.10.16 .pdf 1,2 MB 23.11.16, 21:16 |
|                                      | Ernprotokoll 11.12.2016, 09.13.pdf 560 KB 11.12.16, 09:14 |
|                                      | Nummern Garagenschlüssel Tö.pdf 652 KB 23.11.16, 21:16    |
|                                      | Scan 07.09.2016, 11.54.pdf 2 MB 25.11.16, 12:10           |
|                                      | Scan 07.10.2016, 11.07.pdf 1.012 KB 25.11.16, 12:10       |
|                                      | Scan 07.11.2016, 14.03 1.pdf 980 KB 23.11.16, 21:17       |
|                                      | Scan 07.11.2016, 14.03.pdf 1.008 KB 23.11.16, 21:17       |

Alle Apps, die zusätzliche Daten aufnehmen können, erscheinen in diesem Feld.

#### **Kategorie Musik**

Sie können natürlich auch Musik hierüber synchronisieren. In der Regel können Sie dabei aus den Rubriken *Titel, Interpreten, Alben, Genres* und *Playlists* die Musik durch Setzen eines Häkchens auswählen. Wenn Sie allerdings, wie im Abschnitt 16.10 beschrieben, iTunes Match nutzen, können Sie diese Auswahl hier nicht mehr treffen, da ja ohnehin Ihre komplette Musik in iCloud liegt und Sie diese von Ihrem iPhone problemlos laden können.

| Ha-Pes iPhone 6S ▲<br>16 GB 100 % ■ +  | iCloud-Musikmediathek ist aktiviert                                                                                                    |
|----------------------------------------|----------------------------------------------------------------------------------------------------|
| Einstellungen<br>ÜÜbersicht<br>Ar Apps | Ha-Pes iPhone 6S kann auf deine iCloud-Musikmediathek zugreifen. Titel können über WLAN oder das<br>Mobilfunknetz geladen und wiedergegeben werden. |
| 🎵 Musik                                |                                                                                                    |
| Filme                                  |                                                                                                    |

Hier können nur noch Sprachmemos synchronisiert werden. Setzen Sie bei Bedarf einfach hier ein Häkchen.

#### **Kategorie Filme**

Setzen Sie zuerst ein Häkchen, dass Filme synchronisiert werden können. Lassen Sie dabei den Automatismus außen vor. Sie sehen nun jeden Ihrer Filme mit Cover, Titel und den Infos zu Spieldauer und Dateigröße. Die Filme, die Sie synchronisieren möchten, markieren Sie einfach mit einem Häkchen.

#### Kategorie TV-Sendungen

Bei den TV-Sendungen verhält es sich genauso wie schon bei den Filmen, nur dass TV-Sendungen in der Regel aus Staffeln und Folgen bestehen, die Sie hier natürlich getrennt voneinander anhaken können.

### **Kategorie Podcasts**

Podcasts, die Radiosendungen zum Mitnehmen, sind eine nützliche Erfindung für Leute, die gern und oft zeitversetzt Radio hören wollen. Sie können hier Ihre abonnierten Podcasts einsehen und mit Ihren Geräten synchronisieren.

In dieser Abbildung sehen Sie das Beispiel der Radiosendung »Buchrezension«, die auf WDR 3 ausgestrahlt wird. Sie können jede einzelne Folge laden. Auch Videopodcasts sind möglich. Beim ersten Podcast im Bild handelt es sich beispielsweise um einen solchen. Bei Videopodcasts ist allerdings zu berücksichtigen, dass sie ähnlich wie Filme viel Speicherplatz belegen.

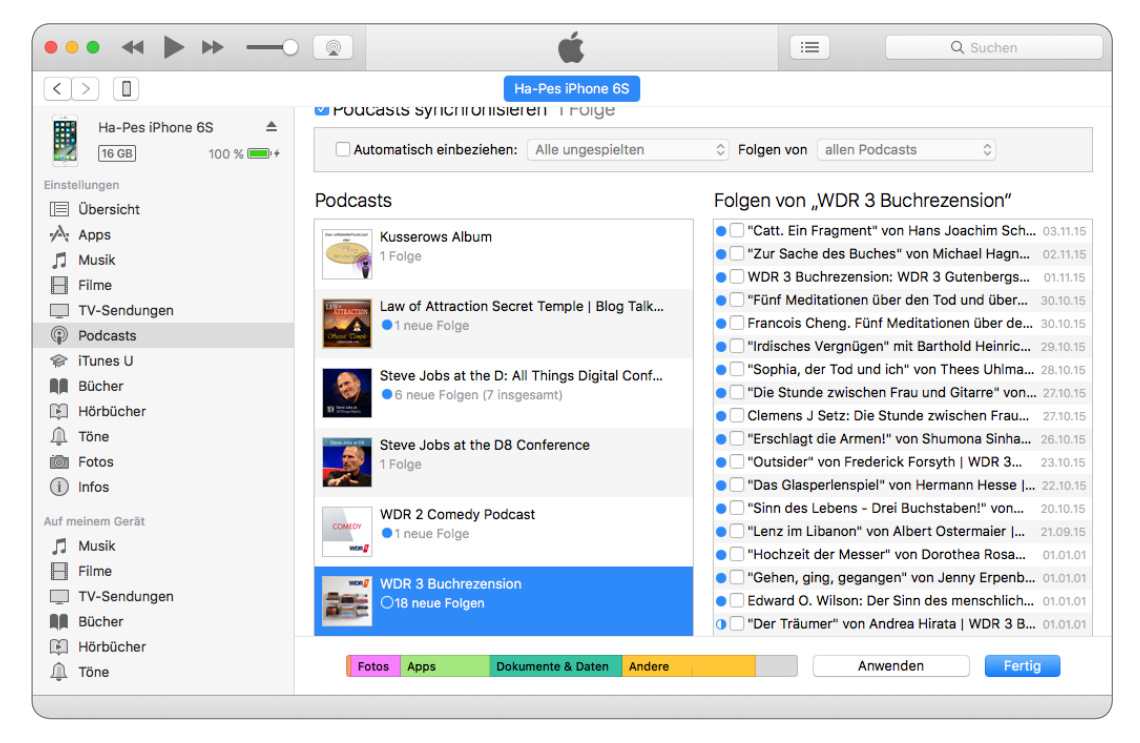

#### Kategorie iTunes U

iTunes U, die Universität, die Apple gratis zur Verfügung stellt, bietet Ihnen die Möglichkeit eines Fernstudiums mit allem, was dazugehört. Um die Vorlesungen laden zu können, müssen Sie allerdings vorher die App *iTunes U* installiert haben, ohne die ein Ladevorgang nicht stattfinden kann. Ist das geschehen, können Sie sich alle Vorlesungen gratis besorgen, die Sie sich anhören, ansehen oder lesen möchten. Natürlich bekommen Sie zu allen Themen auch entsprechende Prüfungsfragen. Probieren Sie es aus – so macht Lernen Spaß!

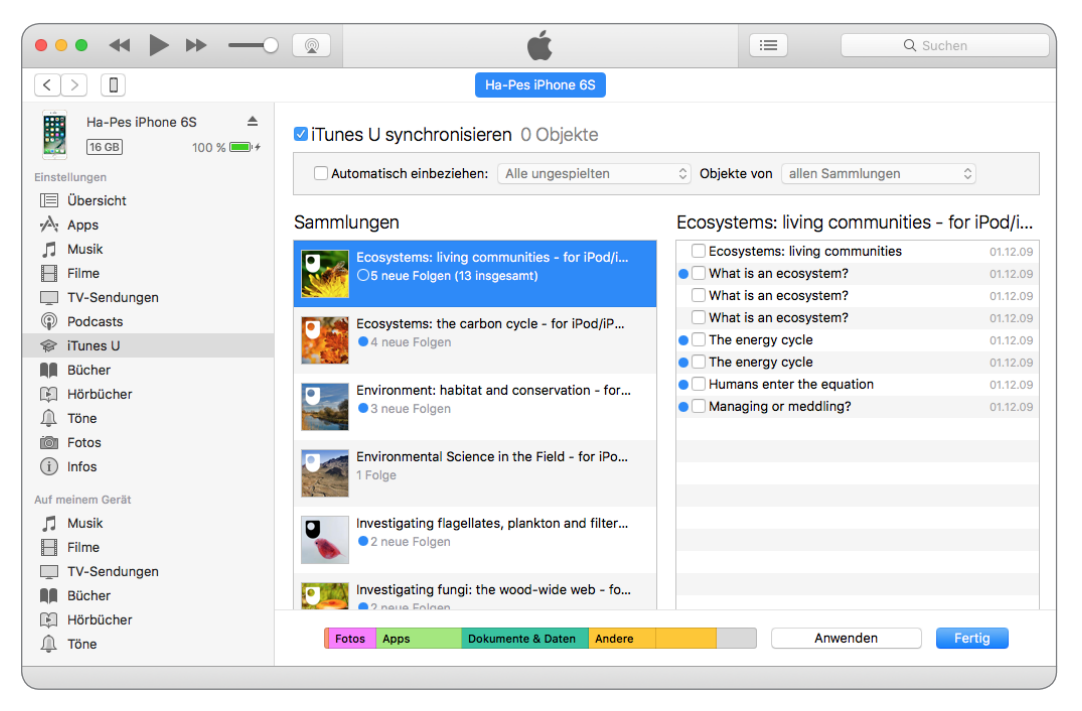

### Kategorie Bücher

Mit Büchern sind hier natürlich E-Books gemeint, d. h. digitalisierte Bücher, etwa im EPUB-Format, aber auch PDF-Dokumente, die über die iBooks-App, die bereits auf dem Mac vorinstalliert ist, verwaltet und gelesen werden können. Damit es nicht zu viele Bücher auf einmal werden, sollten Sie vor der Synchronisation *Ausgewählte Bücher* bestimmen und dann im Anschluss nur die Bücher, die Sie auch lesen möchten.

#### Kategorie Hörbücher

Bei Hörbüchern verhält es sich so ähnlich wie bei den Podcasts und TV-Sendungen. Häufig sind Hörbücher in Kapitel unterteilt und somit können diese auch einzeln geladen werden. Markieren Sie den Buchtitel, werden jedoch immer alle Kapitel angehakt und Sie müssten bei Bedarf das eine oder andere Häkchen wieder entfernen. Auch sollte man erst einmal nur *Ausgewählte Hörbücher* anklicken.

### Kategorie Töne

Die Kategorie *Töne* versammelt alle Ihre Klingel- und Nachrichtentöne. Zum einen die, die Sie selbst erstellt haben, zum anderen die, die Sie im iTunes Store käuflich erworben haben. Wie gehabt werden alle Töne, die mit einem Häkchen markiert sind, synchronisiert.

### **Kategorie Fotos**

In Zusammenarbeit mit der Fotos-App auf dem Mac können Sie Alben, Personen und Fotos synchronisieren. Dabei gehen Sie so vor wie bei allen vorherigen Kategorien auch.

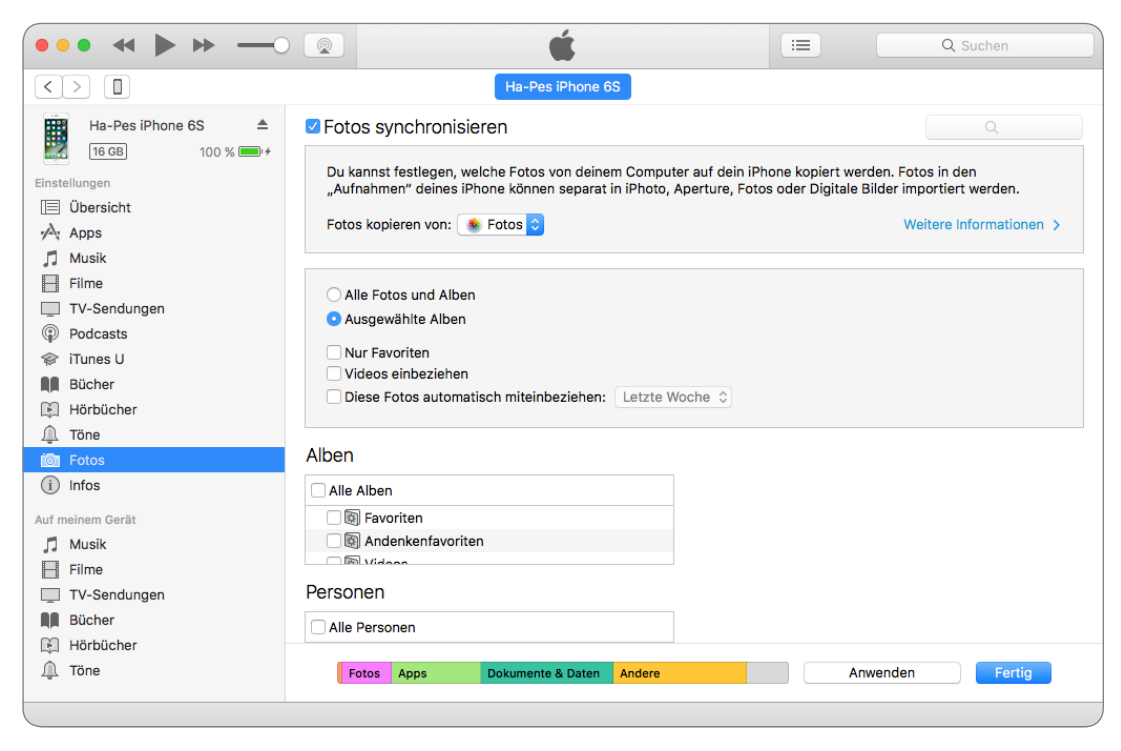

### **Kategorie Infos**

Hier befinden sich die restlichen Dinge, die es zu synchronisieren gilt, wie die Kontakte und Kalender, die Sie auf Ihrem Mac gespeichert haben. Haben Sie für diese beiden Anwendungen den Abgleich über iCloud ausgewählt, wird nicht synchronisiert, da die Daten ja schon vorhanden sind.

Wenn Sie nun alle notwendigen Einstellungen vorgenommen haben, brauchen Sie unten rechts lediglich auf den Button *Synchronisieren* zu klicken, und schon werden alle Daten nach Ihren Wünschen übertragen. Vor jedem Synchronisationsvorgang wird darüber hinaus auch jedes Mal ein aktuelles Backup erstellt, sodass die letzte funktionierende Version immer gespeichert und somit gesichert ist.